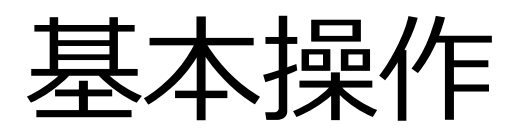

| 目次        |                                  |  |  |  |  |  |  |
|-----------|----------------------------------|--|--|--|--|--|--|
| 目次 ·····2 |                                  |  |  |  |  |  |  |
| 1.        | 画面(メニューボタン)・・・・・・・3              |  |  |  |  |  |  |
|           | 1-1. ボタン配置と基本操作 ・・・・・・・4         |  |  |  |  |  |  |
| 2.        | タップスライド・・・・・・・・・・・・・・・・・・・・・・・・6 |  |  |  |  |  |  |
|           | 2-1. タッチパネルの操作方法 ・・・・・7          |  |  |  |  |  |  |
| 3.        | マナーモードの設定方法・・・・・・9               |  |  |  |  |  |  |
|           | 3-1. 「電源キー」から設定する・・・・・・9         |  |  |  |  |  |  |
|           | 3-2.「音量キー」から設定する ・・・・・10         |  |  |  |  |  |  |
| 4.        | 通知パネル ・・・・・11                    |  |  |  |  |  |  |
|           | 4-1. 通知パネルの表示方法 ・・・・・12          |  |  |  |  |  |  |
|           | 4-2. 通知パネルでできること・・・・・・13         |  |  |  |  |  |  |
|           | 4-3. ご参考 機能アイコンについて・・・14         |  |  |  |  |  |  |
|           | 4-4. 通知パネルの設定画面 ・・・・・15          |  |  |  |  |  |  |
|           | 4-5. 表示項目の設定 ・・・・・・・17           |  |  |  |  |  |  |
|           | 4-6. 通知パネルの項目並び替え・・・・20          |  |  |  |  |  |  |
|           | 4-7. 通知パネルのON/OFF設定              |  |  |  |  |  |  |
|           | 並び替え・・・・・・・・・・・・・22              |  |  |  |  |  |  |
|           | 4-8. 通知LEDと状態 ······24           |  |  |  |  |  |  |
|           | 4-9. 主な通知アイコン・・・・・・・25           |  |  |  |  |  |  |
|           | 4-10. 主なステータスアイコン ・・・・・25        |  |  |  |  |  |  |

| 5. | 文字入力 ·····26                                                                                                    |
|----|----------------------------------------------------------------------------------------------------|
|    | 5-1. 入力モードを日本語(ひらがな漢字)に                                                                                                    |
|    | 切り替える ・・・・・・・・・・・・・27                                                                                                    |
|    | 5-2. テンキー入力とフルキー入力を                                                                                                    |
|    | 切り替える ・・・・・・・・・・・・29                                                                                                    |
|    | 5-3. 入力モードを切り替える ・・・・・・31                                                                                                    |
|    | 5-4. キーボードの表示サイズを                                                                                                    |
|    | 変更する ・・・・・・・・・・・33                                                                                                    |
|    | 5-5. よく使う単語を登録する                                                                                                    |
|    | (辞書登録) ・・・・・・・・・37                                                                                                    |
| 6. | 文字をコピー&ペーストする ・・・42                                                                                                    |
|    |                                                                                                    |
|    | 6-1. 文字をコピー(複製)する ・・・・・43                                                                                                    |
|    | 6-1. 文字をコピー(複製)する ・・・・・43<br>6-2. 文字をペースト(貼り付け)する ・・45                                                                                                    |
| 7. | <ul> <li>6-1. 文字をコピー(複製)する ・・・・・43</li> <li>6-2. 文字をペースト(貼り付け)する ・・45</li> <li>ショートカット・ウィジェットを作成・</li> </ul>                                                                                                    |
| 7. | <ul> <li>6-1. 文字をコピー(複製)する ・・・・43</li> <li>6-2. 文字をペースト(貼り付け)する ・・45</li> <li>ショートカット・ウィジェットを作成・<br/>削除する ・・・・48</li> </ul>                                                                                                    |
| 7. | <ul> <li>6-1. 文字をコピー(複製)する ・・・・43</li> <li>6-2. 文字をペースト(貼り付け)する ・・45</li> <li>ショートカット・ウィジェットを作成・<br/>削除する ・・・・48</li> <li>7-1. ショートカットを作成・削除する ・・49</li> </ul>                                                                                        |
| 7. | <ul> <li>6-1. 文字をコピー(複製)する ・・・・43</li> <li>6-2. 文字をペースト(貼り付け)する ・・45</li> <li>ショートカット・ウィジェットを作成・<br/>削除する ・・・48</li> <li>7-1. ショートカットを作成・削除する ・・49</li> <li>7-2. ショートカットを入れ替える ・・・53</li> </ul>                                                       |
| 7. | <ul> <li>6-1. 文字をコピー(複製)する ・・・・43</li> <li>6-2. 文字をペースト(貼り付け)する ・・45</li> <li>ショートカット・ウィジェットを作成・<br/>削除する ・・・48</li> <li>7-1. ショートカットを作成・削除する ・・49</li> <li>7-2. ショートカットを入れ替える・・・・53</li> <li>7-3. ウィジェットを作成・削除する ・・・58</li> </ul>                    |
| 7. | <ul> <li>6-1. 文字をコピー(複製)する ・・・・43</li> <li>6-2. 文字をペースト(貼り付け)する ・・45</li> <li>ショートカット・ウィジェットを作成・<br/>削除する ・・48</li> <li>7-1. ショートカットを作成・削除する ・・49</li> <li>7-2. ショートカットを入れ替える・・・53</li> <li>7-3. ウィジェットを作成・削除する ・・58</li> <li>アプリをアンインストール</li> </ul> |
| 7. | 6-1. 文字をコピー(複製)する ・・・・43<br>6-2. 文字をペースト(貼り付け)する・・45<br><b>シヨートカット・ウィジェットを作成・</b><br><b>削除する ・・・48</b><br>7-1. ショートカットを作成・削除する・・49<br>7-2. ショートカットを入れ替える・・・53<br>7-3. ウィジェットを作成・削除する・・・58<br><b>アプリをアンインストール</b><br>(削除)する ・・・62                      |
| 7. | <ul> <li>6-1. 文字をコピー(複製)する ・・・・43</li> <li>6-2. 文字をペースト(貼り付け)する・・45</li> <li>ショートカット・ウィジェットを作成・<br/>間除する ・・・・・・・・・・・・・・・・・・・・・・・・・・・・・・・・・・・・</li></ul>                                                                                               |

# 1. 画面(メニューボタン)

## 【KC-01】ボタン配置と基本操作

端末のボタン配置と基本操作について、以下の図で確認してください。

ボタン配置と基本操作

ボタン配置

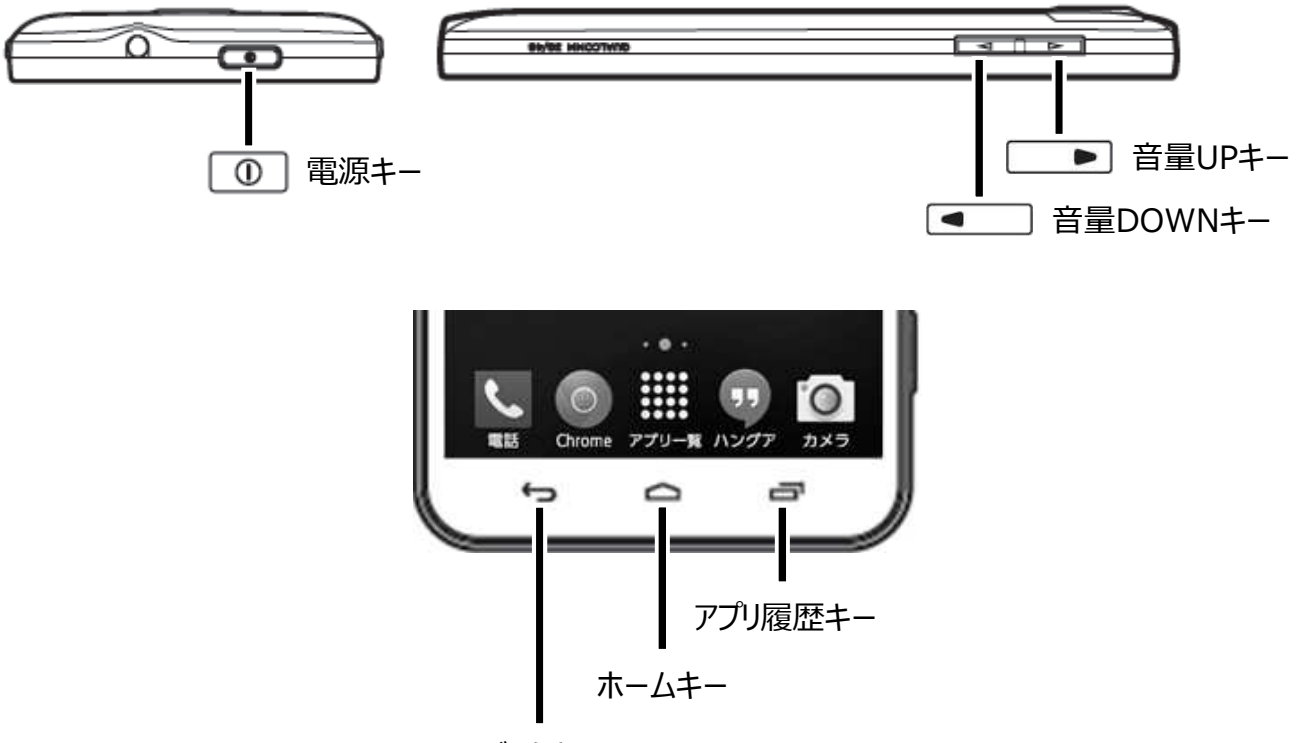

バックキー

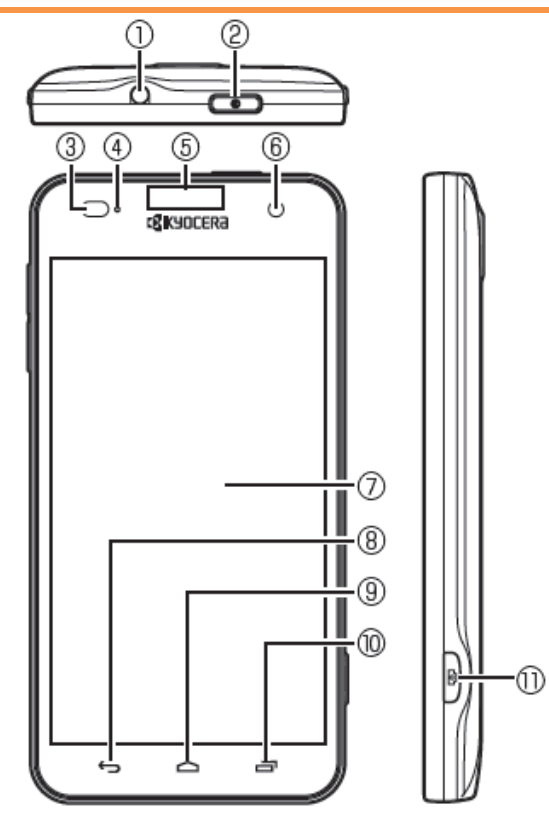

- ①イヤホンマイク端子
- ②電源キー 
  <sup>1</sup> : 電源を入れる/切るときな どに使用します。
- ③近接/照度センサー:通話中に顔の接近 を感知し、タッチパネルの誤動作を防止し たり、画面の明るさの自動制御に使用し たりします。
- ④着信/LED
- ⑤受話部(レシーバー):「スマートソニックレ シーバー(R)」で通話中の相手の方の声 が聞こえます。
- ⑥インカメラ(レンズ部)
- ⑦タッチパネル
- ⑧バックキー ・ : 直前の画面に戻ります。 または、ダイアログボックス、オプションメ ニュー、通知パネルなどを閉じます。
- ③ホームキー (四):ホーム画面に戻ります。
   1秒以上押すと、「Google」アプリを起動できます。
- (1)アプリ履歴キー 三:最近使ったアプリを 表示します。

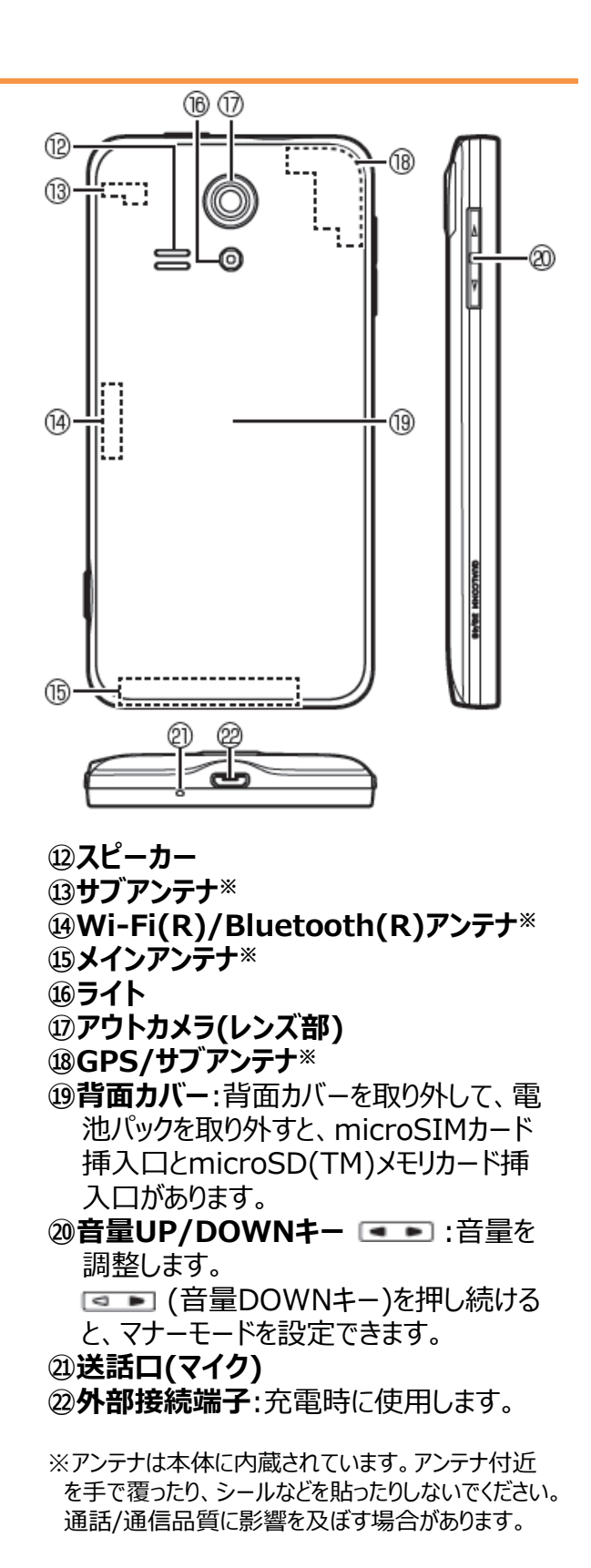

# 2. タップスライド

## 【KC-01】タップ/スライドの操作方法

タッチパネルの操作方法について、以下の図で確認してください。

#### タッチパネルの操作方法

## ■タッチパネルの操作方法

#### タップ / ダブルタップ

画面に軽く触れて、すぐ に指を離します。また、 2回連続で同じ位置を タップする操作をダブル タップと呼びます。

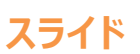

画面内で表示しきれないときなど、画面に軽く触れたまま、目的の方向へなぞります。

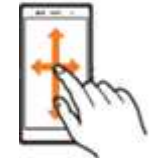

#### ピンチ

2本の指で画面に触れ たまま指を開いたり(ピ ンチアウト)、閉じたり (ピンチイン)します。

#### ロングタッチ

項目などに指を触れた 状態を保ちます。

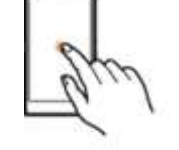

## フリック(スワイプ)

画面を指ですばやく上 下左右にはらうように操 作します。

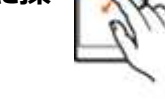

#### ドラッグ

項目やアイコンを移動 するときなど、画面に軽 くふれたまま目的の位 置までなぞります。

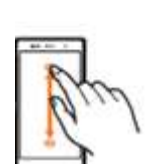

# 3. マナーモードの設定方法

| 3-1. | 「電源キー」から設定する・・・・・・・・・・・・・・・・・・・・・・・・・・・・・・・・・・・・ |
|------|--------------------------------------------------|
| 3-2. | 「音量キー」から設定する・・・・・・・・・・・・・・・・・・・・・・・・・・・・・・・・・・・・ |

# 【KC-01】マナーモードを設定したい

マナーモードの設定方法をご紹介します。

## ▲ ご注意ください。

・マナーモード中でもカメラのシャッター音や録画開始/終了音は鳴ります。 ・マナーモード設定中にアプリによっては、音量UP/音量DOWNキーを押すと音量を調整できます。

「電源キー」から設定する

#### Android4.4.4

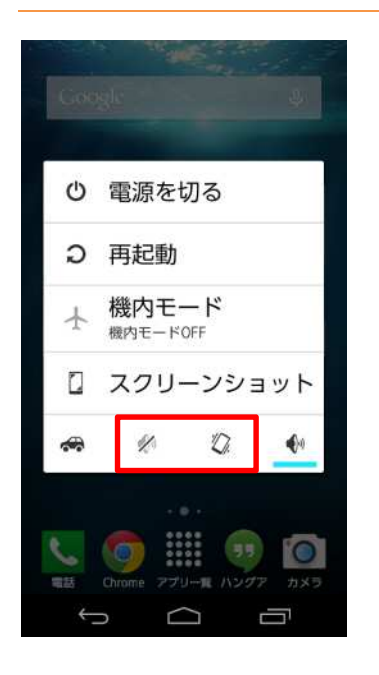

1. 電源キーを(1秒以上)長押しすると、左のような画面が表示されます。「ミュート」または「バイブレーション」のアイコンをタップすると、マナーモードに設定できます。

#### 「音量キー」から設定する

#### Android4.4.4

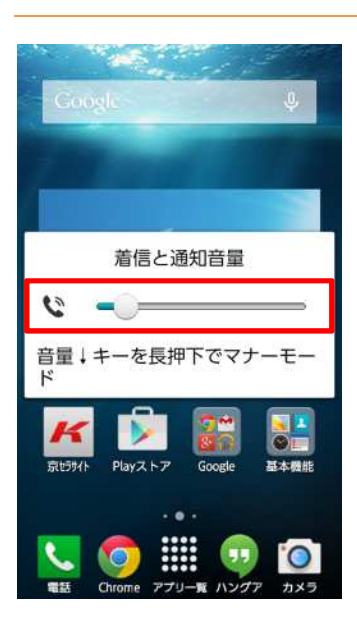

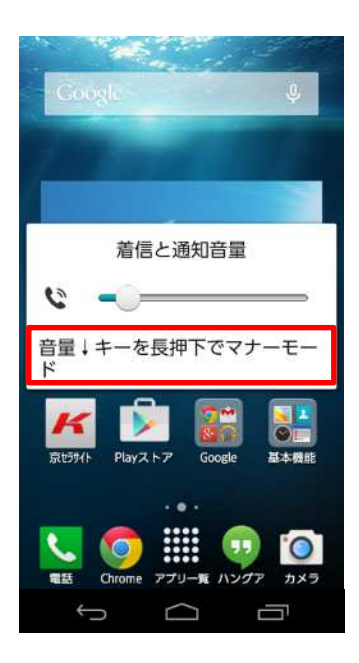

1. 「音量DOWNキー」を押すと、着信音量が1段階下がります。

2. 「音量DOWNキー」をロングタッチ(指で長押し)すると、マナー モードのオン/オフが設定できます。

# 4. 通知パネル

| 4-1. | 通知パネルの表示方法・・・・・・・・・・・・・・・・・・・・・・・・・・・・・・・・・・・・     |
|------|----------------------------------------------------|
| 4-2. | 通知パネルでできること・・・・・・・・・・・・・・・・・・・・・・・・・・・・・・・・・・13    |
| 4-3. | ご参考 機能アイコンについて・・・・・・・・・・・・・・・・・・・・・・・・・・・・・・・・・・・・ |
| 4-4. | 通知パネルの設定画面・・・・・・・・・・・・・・・・・・・・・・・・・・・・・・・・・・・・     |
| 4-5. | 表示項目の設定・・・・・・・・・・・・・・・・・・・・・・・・・・・・・・・・・・・・        |
| 4-6. | 通知パネルの項目並び替え・・・・・・・・・・・・・・・・・・・・・・・・・・・・・・・・・・・・   |
| 4-7. | 通知パネルのON/OFF設定並び替え・・・・・・・・・・・・・・・・・・・・・・・・・・・・・・22 |
| 4-8. | 通知LEDと状態・・・・・・・・・・・・・・・・・・・・・・・・・・・・・・・・・・・・       |
| 4-9. | 主な通知アイコン・・・・・・・・・・・・・・・・・・・・・・・・・・・・・・25           |
| 4-10 | . 主なステータスアイコン・・・・・・・・・・・・・・・・・・・・・・・・・・・・・・・・・・・・  |

## 【KC-01】通知パネル(ステータスバーを下にスライドで表示)から、ワンタッチ操作で どんなことができますか

通知パネルから、各設定の切り替えなどを行うことができます。

#### 通知パネルの表示方法

#### Android4.4.4

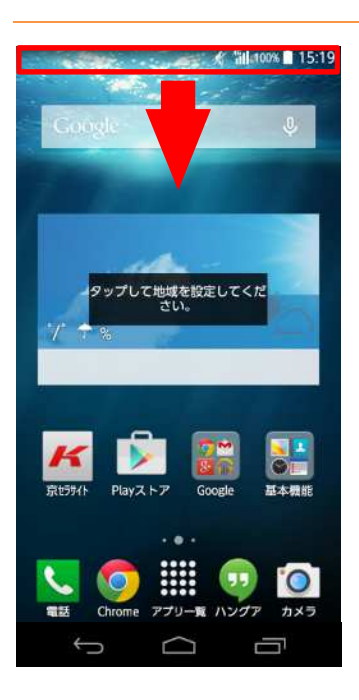

1. ステータスバー(画面上部)付近に指を置き、下にスライドさせる 事で表示されます。

#### 通知パネルでできること

#### Android4.4.4

機能アイコンは「青:機能のオン」「グレー:機能のオフ」を表します。

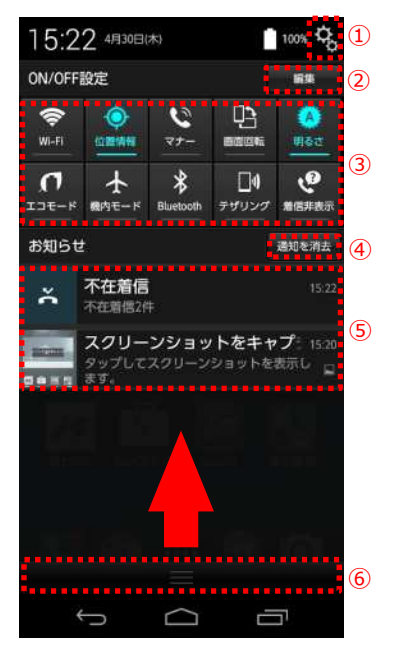

- メニューボタン
   「通知パネル設定」を選択すると、通知パネルに表示したい項
   目の設定、項目の並び替えなどを編集できます。
   「端末設定」を選択すると、設定メニューを表示します。
- 2 編集ボタン 機能アイコンの並び替えができます。
- ③ 機能アイコン よく使う機能のオン/オフを設定します。
- ④ 通知を消去
   タップすると通知をすべて消去します。(一部消去できない表示 もあります)
- ⑤ お知らせエリア KC-01の状態やお知らせの内容を確認できます。情報によっては、タップすると対応するアプリを起動できます。
- ⑥ 閉じるタブ
   上にスライドすると通知パネルを非表示にします。

## () ご参考

機能アイコンについて

- Wi-Fi(R):Wi-Fi(R)のオン/オフ切り替えができます。
- 位置情報:GPS機能のオン/オフ切り替えができます。
- マナー:マナーの切り替えができます。
- 画面回転:画面の向きを自動的に回転させる機能のオン/オフ切り替えができます。
- 明るさ:画面の明るさを調整できます。
- エコモード:エコモードのオン/オフ切り替えができます。
- 機内モード:機内モードのオン/オフ切り替えができます。
- Bluetooth(R):Bluetooth(R)のオン/オフ切り替えができます。
- テザリング:テザリングのオン/オフ切り替えができます。
- 着信非表示:着信時に相手の名前や画像などを表示しないように設定できます。

# 【KC-01】通知パネルの設定をしたい

通知パネルの設定方法をご紹介致します。

#### 通知パネルの設定画面

#### Android4.4.4

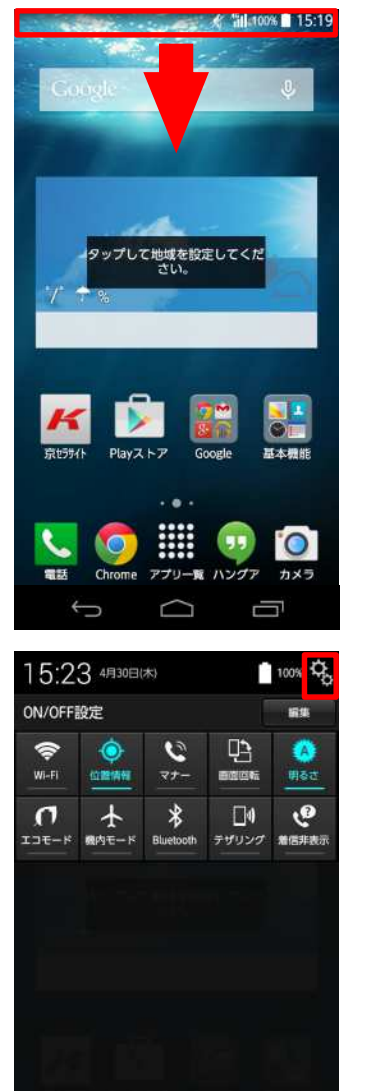

Ω

Ū

1. ステータスバーを下にスライドします。

2. 赤い囲みをタップします。

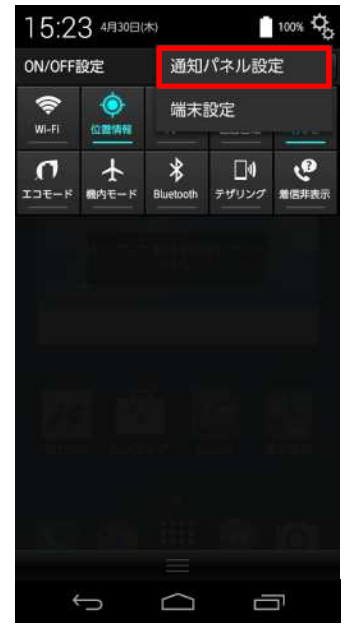

| 表示 | 項目          |
|----|-------------|
| 項目 | 並び替え        |
| アフ | プリショートカット設定 |

↓ () 3. 「通知パネル設定」をタップします。

4. 通知パネル設定画面が表示されます。

#### 表示項目の設定

#### Android4.4.4

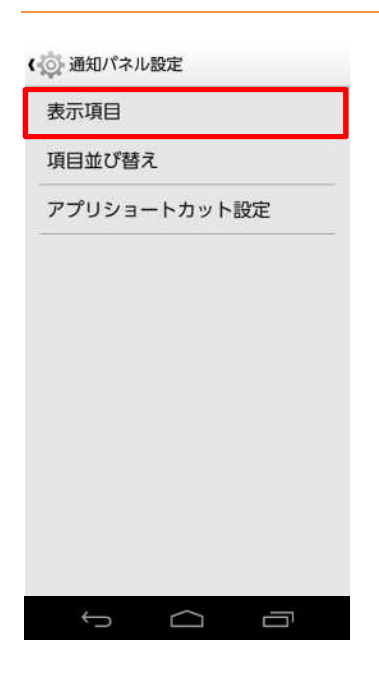

| ( 通知パネル設定 |     |  |  |  |  |
|-----------|-----|--|--|--|--|
| 表示項目      |     |  |  |  |  |
| 表示項目      |     |  |  |  |  |
| ON/OFF設定  |     |  |  |  |  |
| アプリショートカッ | ۲ 📄 |  |  |  |  |
| 付箋メモ      |     |  |  |  |  |
| 週間カレンダー   |     |  |  |  |  |
| 月間カレンダー   |     |  |  |  |  |
| キャンセル     | ОК  |  |  |  |  |
|           |     |  |  |  |  |
|           |     |  |  |  |  |
| Ú Ú       | 5   |  |  |  |  |

1. 「表示項目」をタップします。

通知パネルに表示する表示項目を選択し、タップします。
 ※今回は月間カレンダーを追加します。

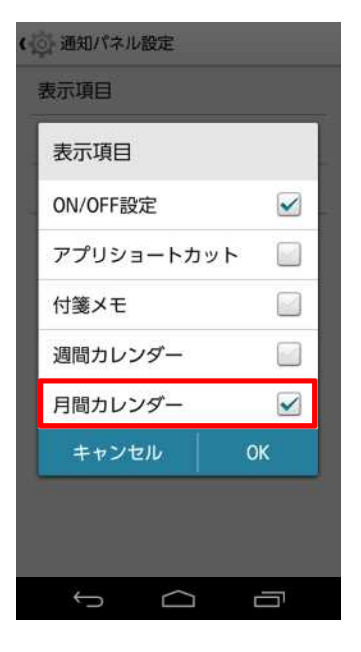

| ( ) 通知パネル設定 |   |
|-------------|---|
| 表示項目        |   |
| 表示項目        |   |
| ON/OFF設定    |   |
| アプリショートカット  |   |
| 付箋メモ        |   |
| 週間カレンダー     |   |
| 月間カレンダー     |   |
| キャンセル 0     | Ж |
|             |   |
|             |   |
| τ ά         | - |

## 3. 手順2で選択した表示項目にチェックが付きます。

4. 「OK」をタップします。

| 頁目並び替え<br>マプリシュート キット シック |
|---------------------------|
|                           |
| アノリショートカット設立              |
|                           |

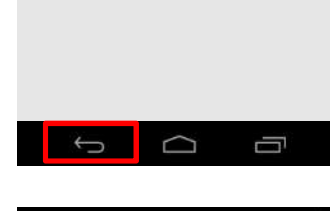

| (îr      | -             |         |                 |              |      |              |
|----------|---------------|---------|-----------------|--------------|------|--------------|
| WI-FI    |               | ÷<br>+1 | <b>U</b><br>77- |              |      | A<br>63      |
| <b>1</b> | 大<br>戦内モ-     | -K      | *<br>Bluetooth  | ]  <br>דיליד | ク 着信 | <b>.</b><br> |
| カレン      | <b>T</b> - 4) | 月       |                 |              | 予定   | sieto        |
| B        | 月             | 火       | - 18.           | *            | 金    | ±            |
| 29       | 30            | 31      | 1               | 2            | 3    | 4            |
| 5        | 6             | 7       | 8               | 9            | 10   | 11           |
| 12       | 13            | 14      | 15              | 16           | 17   | 18           |
| 19       | 20            | 21      | 22              | 23           | 24   | 25           |
| 26       | 27            | 28      | 29              | 30           | 1    | 2            |
| 3        | 4             | 5       | 6               | 7            | 8    | - 9          |
|          |               |         |                 |              |      |              |

## 5. 「バック」キーをタップします。

6. 手順2で選択した表示項目が通知パネルに表示されます。

#### 通知パネルの項目並び替え

#### Android4.4.4

| (の) 通知パネ) | レ設定    |    |  |
|-----------|--------|----|--|
| 表示項目      |        |    |  |
| 項目並び替     | え      |    |  |
| アプリショ     | ートカット  | 設定 |  |
|           |        |    |  |
|           |        |    |  |
|           |        |    |  |
|           |        |    |  |
|           |        |    |  |
|           |        |    |  |
|           |        |    |  |
|           |        |    |  |
| Ĵ         | $\Box$ | Ū  |  |

| (Reference)                                                                                 | ¢                                | )-                            | <b>C</b>                | <b>D</b>              |                                | 0                             |  |
|---------------------------------------------------------------------------------------------|----------------------------------|-------------------------------|-------------------------|-----------------------|--------------------------------|-------------------------------|--|
|                                                                                             |                                  | -K 8                          | *                       | ₹40×                  | 27 MI                          | •<br>•<br>•<br>•              |  |
| お知らせ                                                                                        |                                  |                               |                         |                       |                                |                               |  |
| カレン                                                                                         | ダー                               | 4月                            |                         |                       |                                |                               |  |
|                                                                                             | 10                               | - W                           | *                       | *                     | 生                              | +                             |  |
| B                                                                                           |                                  | 1.1.1.1                       |                         |                       |                                |                               |  |
| B<br>29                                                                                     | 30                               | 31                            | 1                       | 2                     | 3                              | 4                             |  |
| □<br>29<br>5                                                                                | 30                               | 31<br>7                       | 1<br>T                  | 2                     | 3<br>10                        | 4                             |  |
| <ul> <li>■</li> <li>29</li> <li>5</li> <li>12</li> </ul>                                    | 30<br>6<br>3                     | 31<br>7<br>4                  | ブタ                      | ッ<br>チ                | 3<br>10<br>17                  | 4                             |  |
| <ul> <li>■</li> <li>29</li> <li>5</li> <li>12</li> <li>19</li> <li>26</li> </ul>            | 30<br>6<br>3<br>20               | 31<br>7<br>44<br>21           | 1<br>7<br>22<br>29      | 2<br>9<br>23          | 3<br>10<br>17<br>24            | 4<br>11<br>18<br>25           |  |
| <ul> <li>□</li> <li>29</li> <li>5</li> <li>12</li> <li>19</li> <li>26</li> <li>□</li> </ul> | 30<br>6<br>3<br>20<br>27         | 31<br>7<br>4<br>21<br>28      | 1<br>7<br>5<br>22<br>29 | 2<br>7<br>23<br>30    | 3<br>10<br>17<br>24<br>1       | 4<br>11<br>18<br>25<br>2      |  |
| ■<br>29<br>5<br>12<br>19<br>26<br>8<br><                                                    | 30<br>6<br>3<br>20<br>27<br>動したい | 31<br>7<br>4<br>21<br>28<br>7 | 1<br>22<br>29<br>をロング   | 2<br>23<br>30<br>ブタッチ | 3<br>10<br>17<br>24<br>1<br>して | 4<br>11<br>18<br>25<br>2<br>9 |  |

1. 「項目並び変え」をタップします。

- 並び替えたい項目をロングタッチ(指で長押し)します。
   ※今回は「月間カレンダー」を並び替え設定します。
  - () ご参考

ロングタッチ(指で長押し)すると選択した項目に青い枠が表示されます。

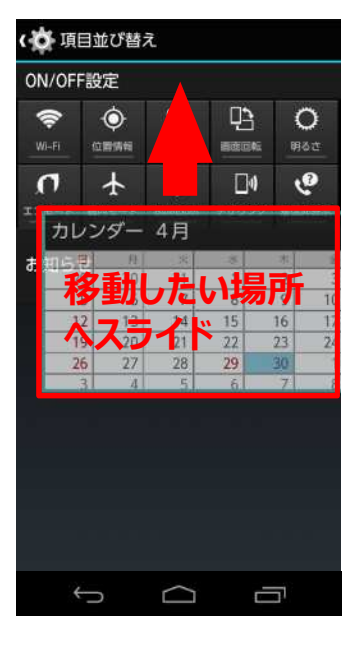

| <b>( )</b> 項      | 目並び   | が替え            |                 |                    |           |                   |
|-------------------|-------|----------------|-----------------|--------------------|-----------|-------------------|
| カレン               | ダー    | 4月             |                 |                    |           |                   |
| 8                 | (件    | ×              | *               | 38                 | 「素        | #                 |
| 29                | .30   | 31             | 1               | 2                  | 3         | 4                 |
| 5                 | 6     | 7              | 8               | 9                  | 10        | 11                |
| 12                | 13    | 14             | 15              | 16                 | 17        | 18                |
| 19                | 20    | 21             | 2.2             | 23                 | 24        | 25                |
| 26                | 27    | 28             | 29              | 30                 | 1         | 2                 |
| 3                 | 4     | 5              | 6               | 7                  | 8         | 9                 |
| ON/OF             | F設定   |                |                 |                    |           |                   |
| WI-FI             | C and |                | <b>2</b><br>77- | <u>ح</u> ل<br>همیں | 1<br>16   | 0<br>Not          |
| <b>0</b><br>137-6 | 人     | - <sup>ĸ</sup> | Bluetooth       | ם<br>בטשיק         | )<br>19 m | <b>بو</b><br>5487 |
| お知ら               | ŧ     |                |                 |                    |           |                   |
|                   |       |                |                 |                    |           |                   |
|                   |       |                |                 |                    |           |                   |
| +                 | ャンセ   | zJb            |                 | (                  | эк        |                   |
|                   | ÷     |                | $\Box$          |                    | 0         |                   |

3. 移動したい場所へスライドします。

4. 「OK」をタップします。

#### 通知パネルのON/OFF設定並び替え

#### Android4.4.4

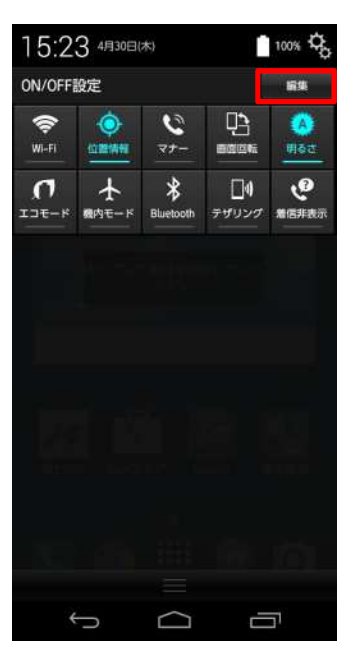

| ON/OFF            | 設定                                        |                |             |                    |
|-------------------|-------------------------------------------|----------------|-------------|--------------------|
| R NI-FI           |                                           |                | 명           | O<br>Hột           |
| <b>0</b><br>137-5 | ₩4 <u>€-</u> K                            | *<br>Bluetooth |             | <b>е</b><br>япанат |
|                   |                                           |                |             |                    |
|                   |                                           |                |             |                    |
|                   |                                           |                |             |                    |
|                   |                                           |                |             |                    |
|                   |                                           |                |             |                    |
|                   |                                           |                |             |                    |
| 並(<br>タ)          | プ替えした<br>ッチしてく                            | いアイコ)<br>ださい。  | ンをロング       |                    |
| 並<br>タ:<br>キ1     | <sup>7替えした</sup><br>ッチしてく<br>ァ <b>ンセル</b> | いアイコ:<br>ださい。  | ンをロング<br>OK |                    |

1. 「編集」をタップします。

2. 並び替えたいアイコンをロングタッチ(指で長押し)します。
 ※今回は「エコモード」を並び替え設定します。

## () ご参考

ロングタッチ(指で長押し)すると選択したアイコンが青くなります。

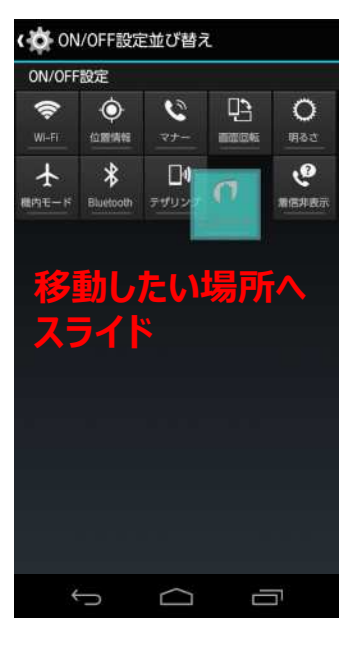

| ON/OF      | 設定             |                 |                   |                      |
|------------|----------------|-----------------|-------------------|----------------------|
| 🔶<br>Wi-Fi |                | <b>9</b><br>77- |                   | 0<br>1983            |
| <b>★</b>   | *<br>Bluetooth |                 | <b>C</b><br>135-5 | <b>्</b> थ<br>ज्ञहमस |
|            |                |                 |                   |                      |
|            |                |                 |                   |                      |
|            |                |                 |                   |                      |
|            |                |                 |                   |                      |
|            |                |                 |                   |                      |
|            |                |                 |                   |                      |
|            |                |                 |                   |                      |

3. 移動したい場所へスライドします。

4. 「OK」をタップします。

# 【KC-01】通知ランプ(通知LED)や通知アイコン(ピクト表示)の意味が知りたい

通知ランプや通知アイコンの意味は、以下で確認してください。

#### 通知LEDと状態

- 赤の点灯・・・充電中である事を示す。
- 緑の点滅\*・・・不在着信、新着情報がある事を示す。
- 消灯•••充電完了。

※画面消灯中に点滅します。

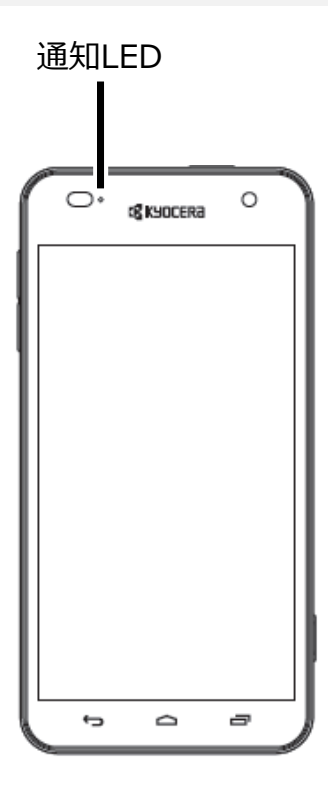

#### 主な通知アイコン

#### ■主な通知アイコン

 新着Eメールあり

 新着Gmailあり

 新着SMSあり

 : 着信中/発信中<sup>\*1</sup>/通話中<sup>\*1</sup>

 : 不在着信あり

 Wi-Fi(R)オープンネットワーク利用可能

 : エラーメッセージ/注意メッセージ/高温状態メッセージ<sup>\*2</sup>

 : エコモードをオンに設定中

※1ホーム画面などの別の画面に切り替えると表示されます。
※2高温環境での長時間使用はやけど(高温・低温)などのおそれがありますのでご注意ください。
端末が高温となった場合、使用条件および安全面を考慮し、機能を止めたり、電源オフになることがあります。

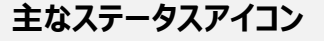

#### ■主なステータスアイコン

- ■:電波状態
   ■:圏外
   ■:LTE使用可能
   :Wi-Fi(R)接続中
   <li:Wi-Fi(R)通信中</li>
   :機内モード設定中
   :マナーモード(バイブレーション)に設定中
   :マナーモード(ミュート)に設定中
   :電池の状態
- 3:充電中

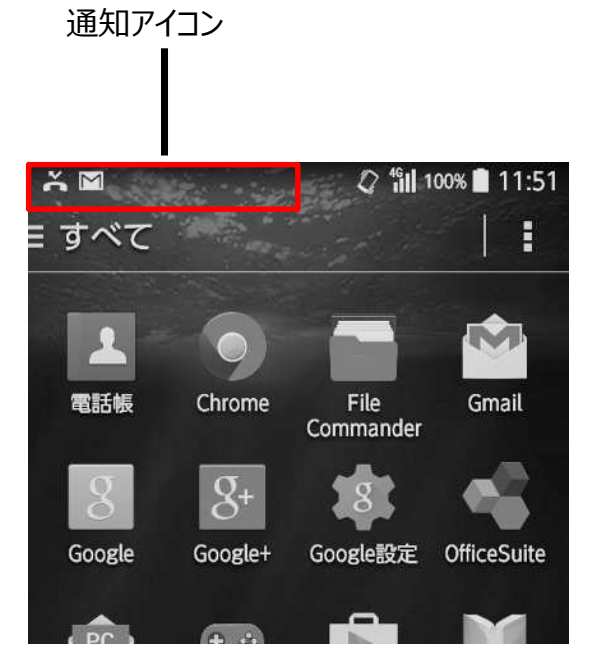

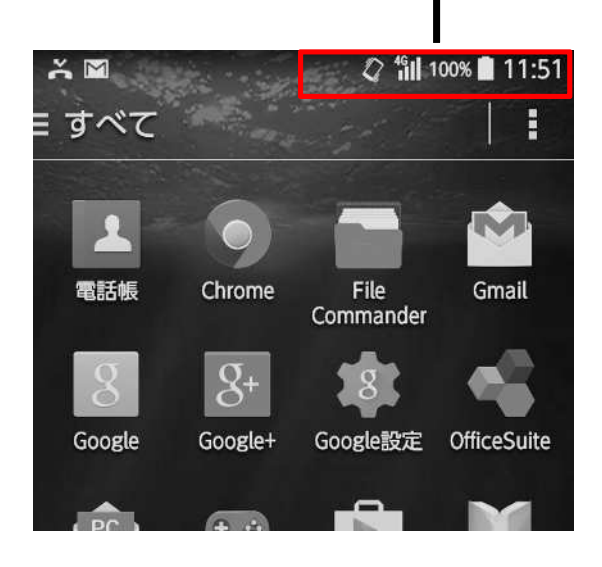

ステータスアイコン

# 5. 文字入力

| 5-1. | 入力モードを日本語(ひらがな漢字)に切り替える・・・・・・・・・・・・・・・・・・・・・・・・・・・・・・・・・・・・ |
|------|-------------------------------------------------------------|
| 5-2. | テンキー入力とフルキー入力を切り替える・・・・・・・・・・・・・・・・・・・・・・・・・・・・・・・・・・・・     |
| 5-3. | 入力モードを切り替える・・・・・・・・・・・・・・・・・・・・・・・・・・・・・・・・・31              |
| 5-4. | キーボードの表示サイズを変更する・・・・・・・・・・・・・・・・・・・・・・・・・・・・・・・・・・33        |
| 5-5. | よく使う単語を登録する(辞書登録)・・・・・・・・・・・・・・・・・・・・・・・・・・・・・・・・・・・・       |

# 【KC-01】文字入力 / キーボードの切り替え方法が知りたい

文字入力に使用するソフトウエアキーボードの切り替えや、文字入力(日本語/英語)の切り替えをご紹介致 します。

入力モードを日本語(ひらがな漢字)に切り替える

#### Android4.4.4

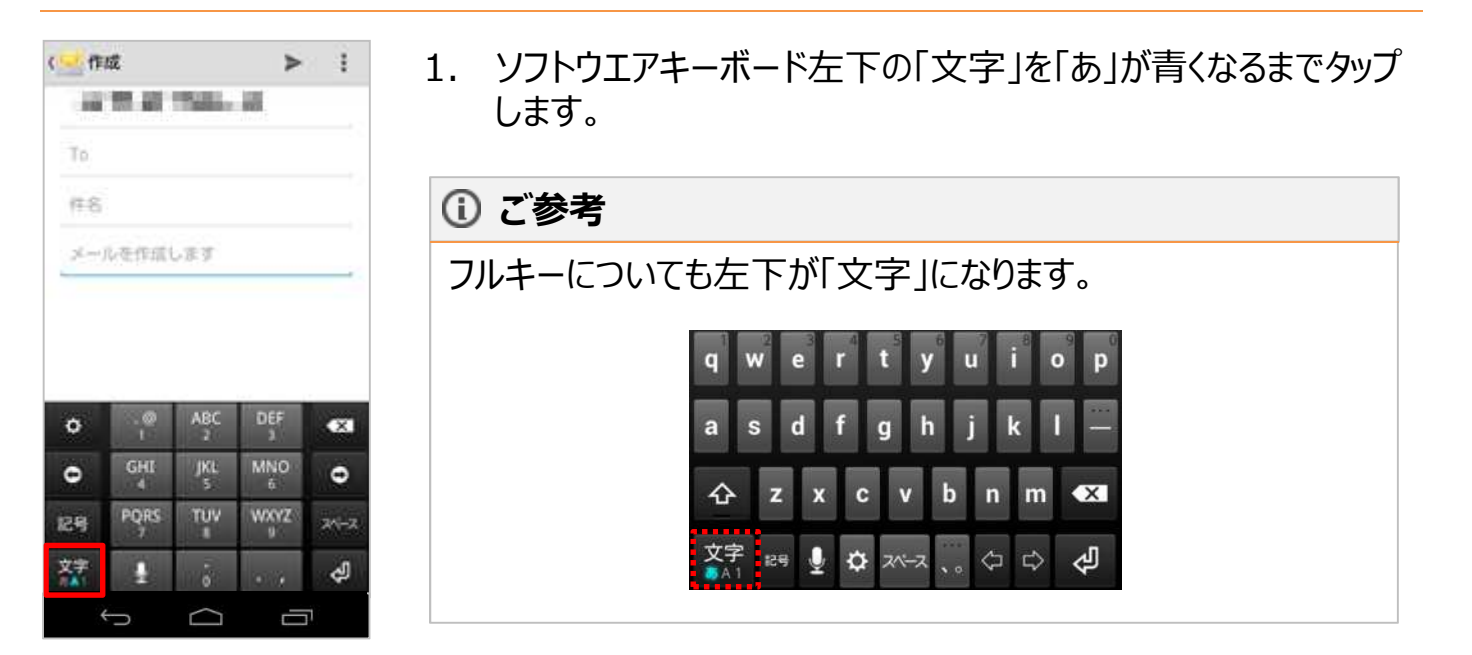

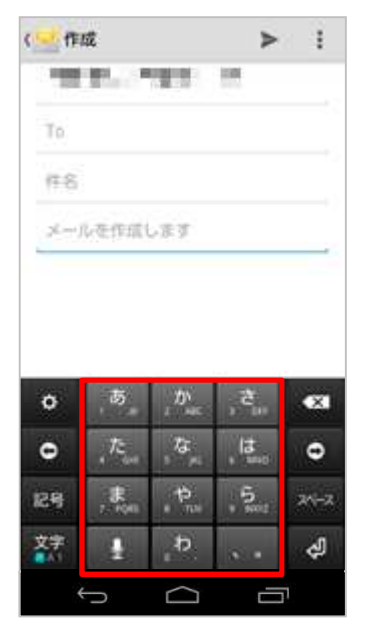

2. 入力モードが日本語(ひらがな漢字)に切り替わりました。

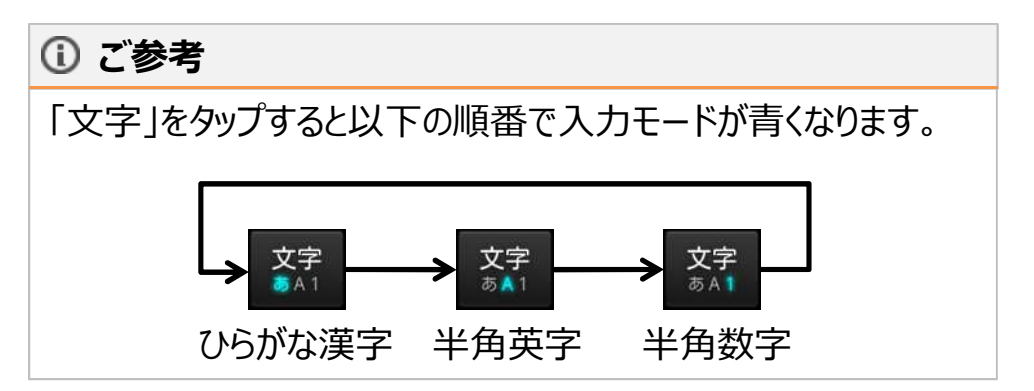

|                              | 146            |                                              | ►                                             | 1                    |
|------------------------------|----------------|----------------------------------------------|-----------------------------------------------|----------------------|
| -                            | 10. A          | 100                                          | 108                                           |                      |
| То                           |                |                                              |                                               |                      |
| (†.8                         |                |                                              |                                               |                      |
| di-                          | 心在作用的          | . 正丁                                         |                                               |                      |
|                              |                |                                              |                                               |                      |
|                              |                |                                              |                                               |                      |
|                              |                |                                              |                                               |                      |
|                              |                |                                              |                                               |                      |
| 00031                        |                | 1000                                         | -                                             | (Newson)             |
| ٥                            | 5              |                                              | ت                                             | •                    |
| •<br>•                       | あた             | р.<br>5 к                                    |                                               | •                    |
| 0<br>0                       | あたま            | 5 <sup>4</sup> 4 <sup>4</sup> 4 <sup>5</sup> | 2 <sup>1</sup> 12 <sup>1</sup> 0 <sup>1</sup> | •<br>•               |
| <b>〇</b><br>12月<br>文字<br>111 | あ。<br>た。<br>ま。 | a a a a                                      | , su sta                                      | € <mark>2</mark> 0 8 |

## () ご参考

ソフトウエアキーボードは「バック」キーをタップすると、非表示になり ます。

#### テンキー入力とフルキー入力を切り替える

#### Android4.4.4

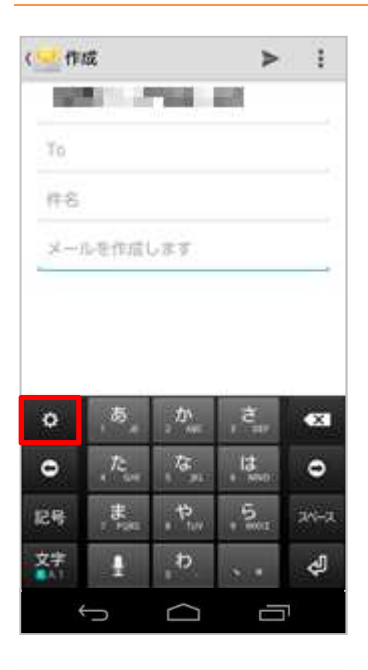

ソフトウエアキーボードの「歯車」をタップします。
 ※今回はテンキー入力からフルキー入力へ変更します。

## () ご参考

フルキーについては左下から4番目が「歯車」になります。

| q      | W         | e          | r | t           | y     | u   |     | 0 | p |
|--------|-----------|------------|---|-------------|-------|-----|-----|---|---|
| a      | s         | d          | f | g           | h     | j   | k   | 1 |   |
| 슌      | × Z       | : )        | • | :           | v I   | b I | n r | n | × |
| 文<br>A | 字<br>1 12 | 9 <u>(</u> | ¢ | <b>:</b> ス^ | ÷-, , | 。<  | ۲ م | > | ŝ |

2. 「テンキー⇔フルキー」をタップします。

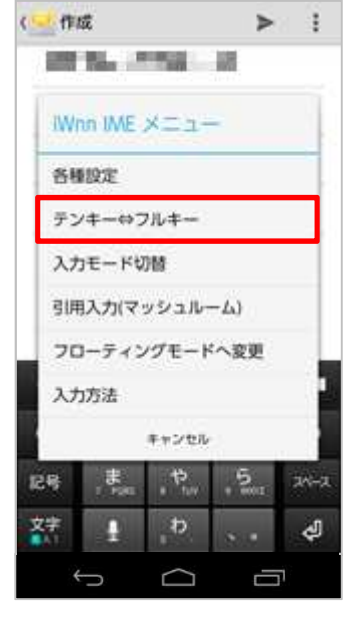

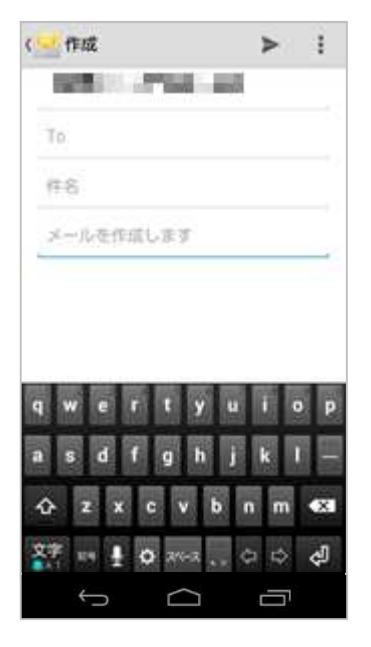

## 3. フルキー入力に変更されました。

#### 入力モードを切り替える

#### Android4.4.4

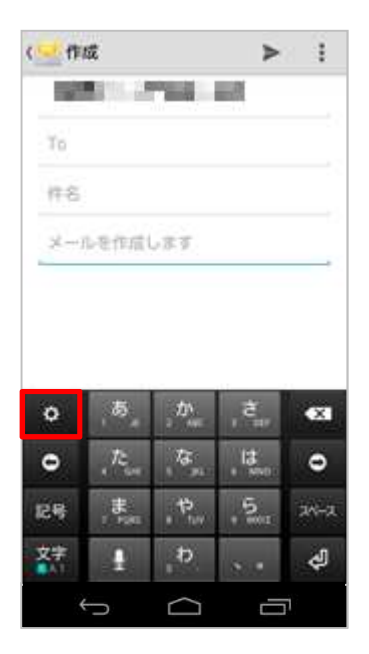

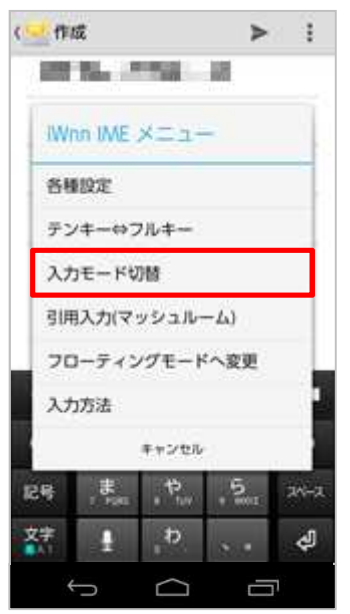

1. ソフトウエアキーボードの「歯車」をタップします。

## () ご参考

フルキーについては左下から4番目が「歯車」になります。

| q  | w    | e | r   | t   | y    | u   | i   | 0   | p                                         |
|----|------|---|-----|-----|------|-----|-----|-----|-------------------------------------------|
| a  | s    | d | f   | g   | h    | j   | k   | 1   | 1. A. A. A. A. A. A. A. A. A. A. A. A. A. |
| ¢  | z    | : | x ( | : \ | / k  | ) I | n n | n 🕨 | ×                                         |
| 文字 | 2 ie | 9 | Į 🗘 | 2~  | -, , | 。<  | 5 ¢ | >   | Ę                                         |

2. 「入力モード切替」をタップします。

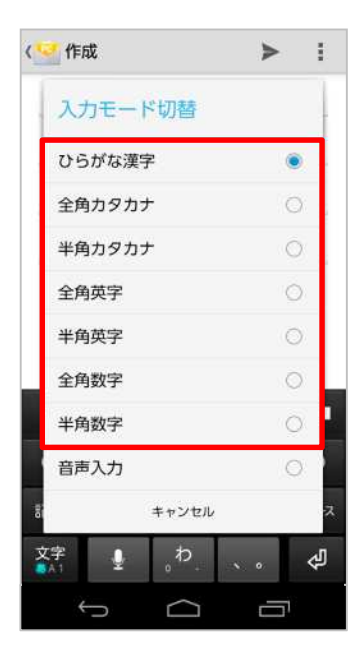

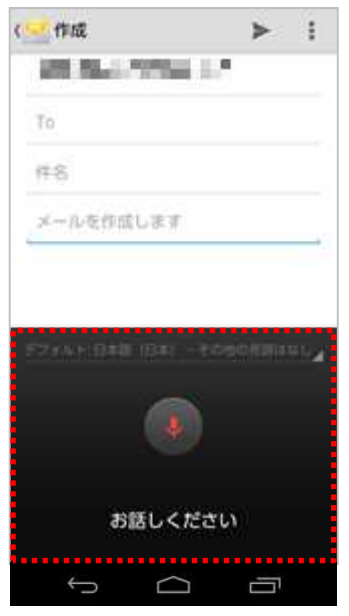

3. 切り替えたい入力モードをタップします。これで切り替え完了で す。

## () ご参考

手順3で「音声入力」をタップするとGoogle音声入力を利用できます。

#### キーボードの表示サイズを変更する

#### Android4.4.4

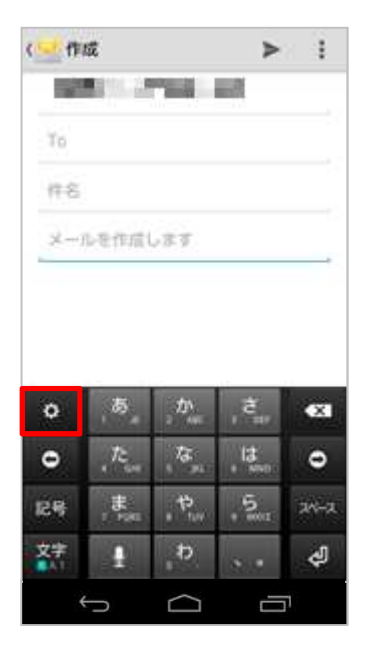

#### (三)作成 > : IWnn IME メニュー 各種設定 テンキーやフルキー 入力モード切替 引用入力(マッシュルーム) フローティングモードへ変更 入力方法 キャンセル . Ф 記号 \* 5 24-2 文字 đ $\Box$ ĺ

1. ソフトウエアキーボードの「歯車」をタップします。

# ご参考

フルキーについては左下から4番目が「歯車」になります。

| q  | W | e   | r  | t             | y | u | i | o p        |
|----|---|-----|----|---------------|---|---|---|------------|
| а  | s | d   | f  | g             | h | j | k | -          |
| 슌  | z | x   | c  | v             | b | n | m | ×          |
| 文字 | : | , ₽ | \$ | <i>2</i> ^;−; | z | ₽ | ⇔ | <u>ل</u> ك |

2. 「各種設定」をタップします。

| 🥑 iWnn IME | 設定     |   |  |
|------------|--------|---|--|
| 表示         |        |   |  |
| 入力         |        |   |  |
| キー操作       |        |   |  |
| 外部アプリ      | 重携     |   |  |
| 辞書         |        |   |  |
| その他        |        |   |  |
|            |        |   |  |
|            |        |   |  |
|            |        |   |  |
|            |        |   |  |
|            |        |   |  |
|            |        |   |  |
| ţ          | $\Box$ | Ū |  |

| デザイン                                     |              |
|------------------------------------------|--------------|
| キーボードタイプ<br>画面の向き、入力モードごとにキーホ<br>イプを設定する | ポードのタ        |
| キーサイズ<br>縦画面:100% 横画面:100%               |              |
| キー表示                                     |              |
| 他の入力方法に切り替え<br>入力方法選択キーで他の入力方式に多<br>する   | 8 <b>9</b> 🗆 |
| 音声入力キーを表示                                |              |
| <b>左右キーを表示</b><br>フルキーボードで左右キーを表示する      | 5            |
| 画面レイアウト                                  |              |
| フルスクリーンモード<br>横画面でフルスクリーンモードを有効<br>する    | bla 🗹        |
| 候補表示行数<br>縦画面:2行横画面:1行                   |              |

3. 「表示」をタップします。

4. 「キーサイズ」をタップします。

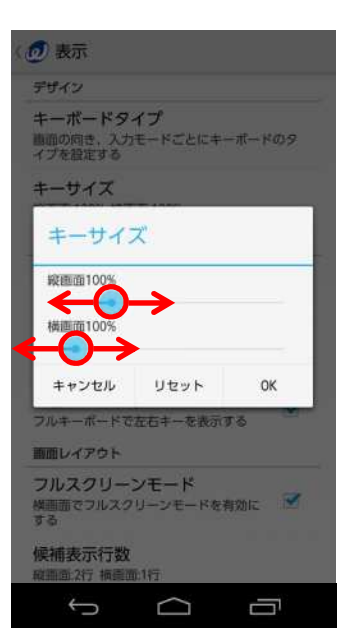

| 🥑 表示                           |                 |        |
|--------------------------------|-----------------|--------|
| デザイン                           |                 |        |
| キーボードター<br>画面の向き、入力<br>イブを設定する | イプ<br>モードごとにキ   | -ポードのタ |
| キーサイズ                          |                 |        |
| キーサイス                          | <i>χ</i>        |        |
| 峻直面129%                        |                 |        |
| 横画面100%                        |                 |        |
| キャンセル                          | リセット            | ОК     |
| フルキーボードで                       | 在石中一を表示         | Ţõ     |
| 顧問レイアウト                        |                 |        |
| フルスクリー:<br>横画面でフルスク<br>する      | ンモード<br>リーンモードを | 有効に 📝  |
| 候捕表示行数<br>職面:2行 極重面            | 1175            |        |
| ÷                              | $\Box$          | Ū      |

縦画面時、横画面時のキーサイズを設定します。
 ※今回は縦画面129%で設定します。

## () ご参考

縦画面:91%から129%の大きさで設定可能。 横画面:98%から125%の大きさで設定可能。

6. 「OK」をタップします。

| (三作    | 成               |                   | ►            | 1    |
|--------|-----------------|-------------------|--------------|------|
|        | 101 A           |                   | -            |      |
| То     |                 |                   |              |      |
| 11.8   |                 |                   |              |      |
| 3L-+-) | しを作用し           | ,臣可               |              | -    |
| ٥      | , ه             | かれた               | ,²,          | ×    |
| •      | 4 te            | ,な <sub>,</sub> れ | , I <b>с</b> | •    |
| 記号     | 7 <b>#</b> PQHS | P=2               | 5. WAVZ      | 21-2 |
| 文字     | -               | ್ಶಶ್ಚ             | ÷            | \$   |
|        | 5               | $\Box$            |              | 1    |

## 7. キーボードの表示サイズが変更されました。

# 【KC-01】よく使う単語を登録したい

よく使う単語を登録する(辞書登録)方法をご紹介致します。

#### よく使う単語を登録する(辞書登録)

#### Android4.4.4

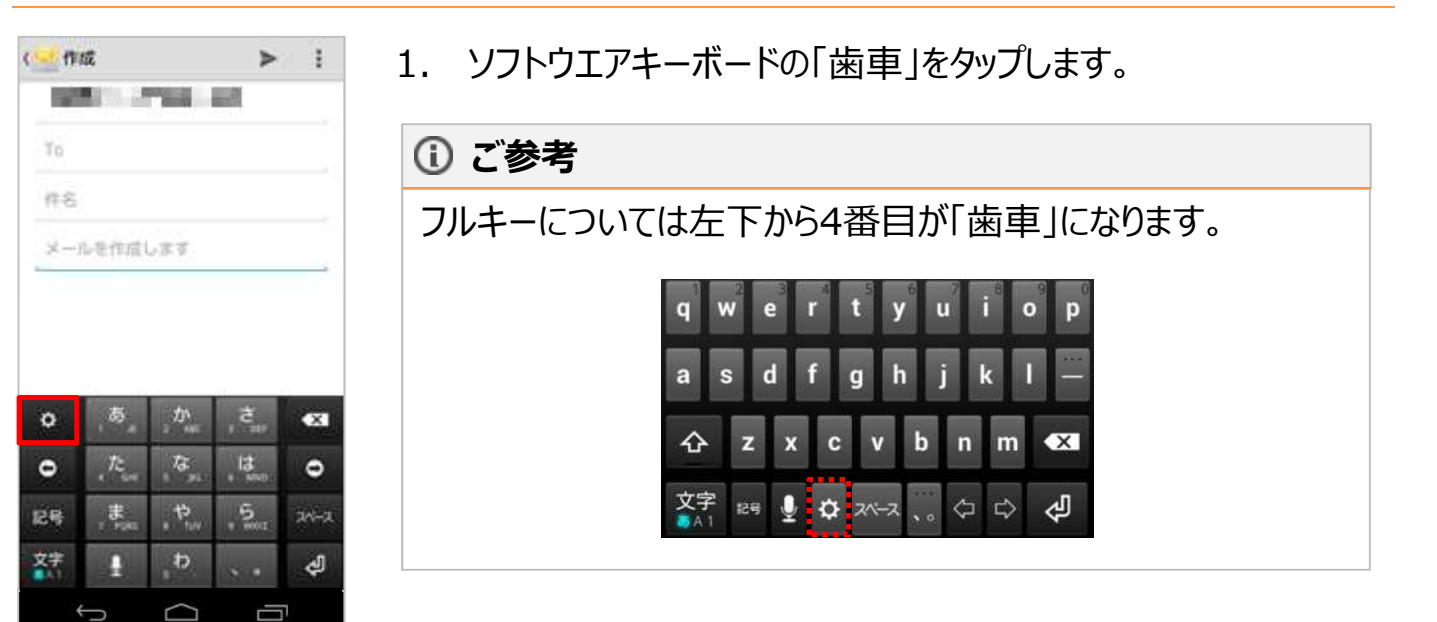

2. 「各種設定」をタップします。

| (一作成        |              | ►   | 1    |
|-------------|--------------|-----|------|
| 100 N       | 1000         | 10  |      |
| IWnn IME    | XII-         | -   |      |
| 各種設定        |              |     |      |
| テンキーや       | フルキー         |     |      |
| 入力モード       | 10168        |     |      |
| 引用入力(マ      | ッシュルー        | -4) |      |
| フローティ       | ングモード        | へ変更 |      |
| 入力方法        |              |     | 1    |
|             | キャンセル        |     |      |
| 128         |              | 5   | 24-2 |
| 文字 <b>1</b> | <sup>b</sup> |     | ŝ    |
| 4           | $\Box$       |     |      |

| 1Wnn I/VE | 設定     |   |
|-----------|--------|---|
| 表示        |        |   |
| 入力        |        |   |
| キー操作      |        |   |
| 外部アプリ     | 連携     |   |
| 辞書        |        |   |
| その他       |        |   |
|           |        |   |
|           |        |   |
|           |        |   |
|           |        |   |
|           |        |   |
|           |        |   |
| (         | $\Box$ | Ū |
|           |        |   |
| 🥑 辞書      |        |   |
| ユーザー辞書    |        |   |
| 日本語       |        |   |
| 英語/その他    |        |   |
|           |        |   |
|           |        |   |
|           |        |   |
|           |        |   |
|           |        |   |
|           |        |   |
|           |        |   |
|           |        |   |
|           |        |   |

## 3. 「辞書」をタップします。

# 登録するユーザー辞書をタップします。 ※今回は日本語を選択します。

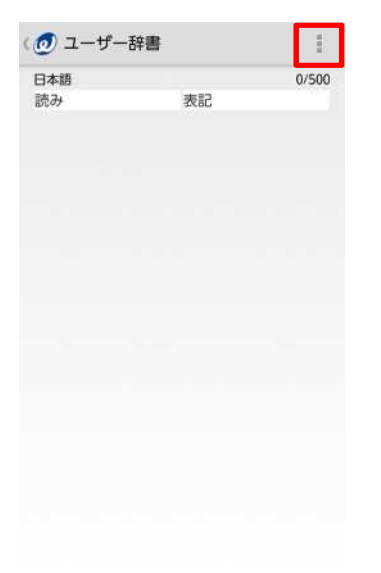

Ĵ □

## 5. 画面右上の赤い囲みをタップします。

6. 「登録」をタップします。

| 表記 |  |  |  |  |
|----|--|--|--|--|
| 保存 |  |  |  |  |
|    |  |  |  |  |
|    |  |  |  |  |
|    |  |  |  |  |
|    |  |  |  |  |
|    |  |  |  |  |

| 詰つ        |    |   |
|-----------|----|---|
| 読み<br>きょう |    |   |
| 表記        |    |   |
| 今日の予定     |    |   |
| キャンセル     | 保存 | 1 |
|           |    |   |
|           |    |   |
|           |    |   |
|           |    |   |
|           |    |   |
|           |    |   |
|           |    |   |
|           |    |   |
|           |    |   |

読み、表記を入力します。
 ※今回は「きょう」と入力したら「今日の予定」が変換候補に表示される設定をします。

8. 「保存」をタップします。

|           |       | 1/500 |
|-----------|-------|-------|
| ロ本品<br>読み | 表記    | 17500 |
| きょう       | 今日の予約 |       |
|           |       |       |
|           |       |       |
|           |       |       |
|           |       |       |
|           |       |       |
|           |       |       |
|           |       |       |
|           |       |       |
|           |       |       |
|           |       |       |

# 9. よく使う単語の登録(辞書登録)が完了しました。

# 6. 文字をコピー&ペーストする

| 6-1. | 文字をコピー(複製)する・・・・・・43                                |
|------|-----------------------------------------------------|
| 6-2. | 文字をペースト(貼り付け)する・・・・・・・・・・・・・・・・・・・・・・・・・・・・・・・・・・・・ |

# 【KC-01】文字をコピー&ペーストしたい

KC-01で、コピー(複製)とペースト(貼り付け)方法をご紹介致します。

#### 文字をコピー(複製)する

#### Android4.4.4

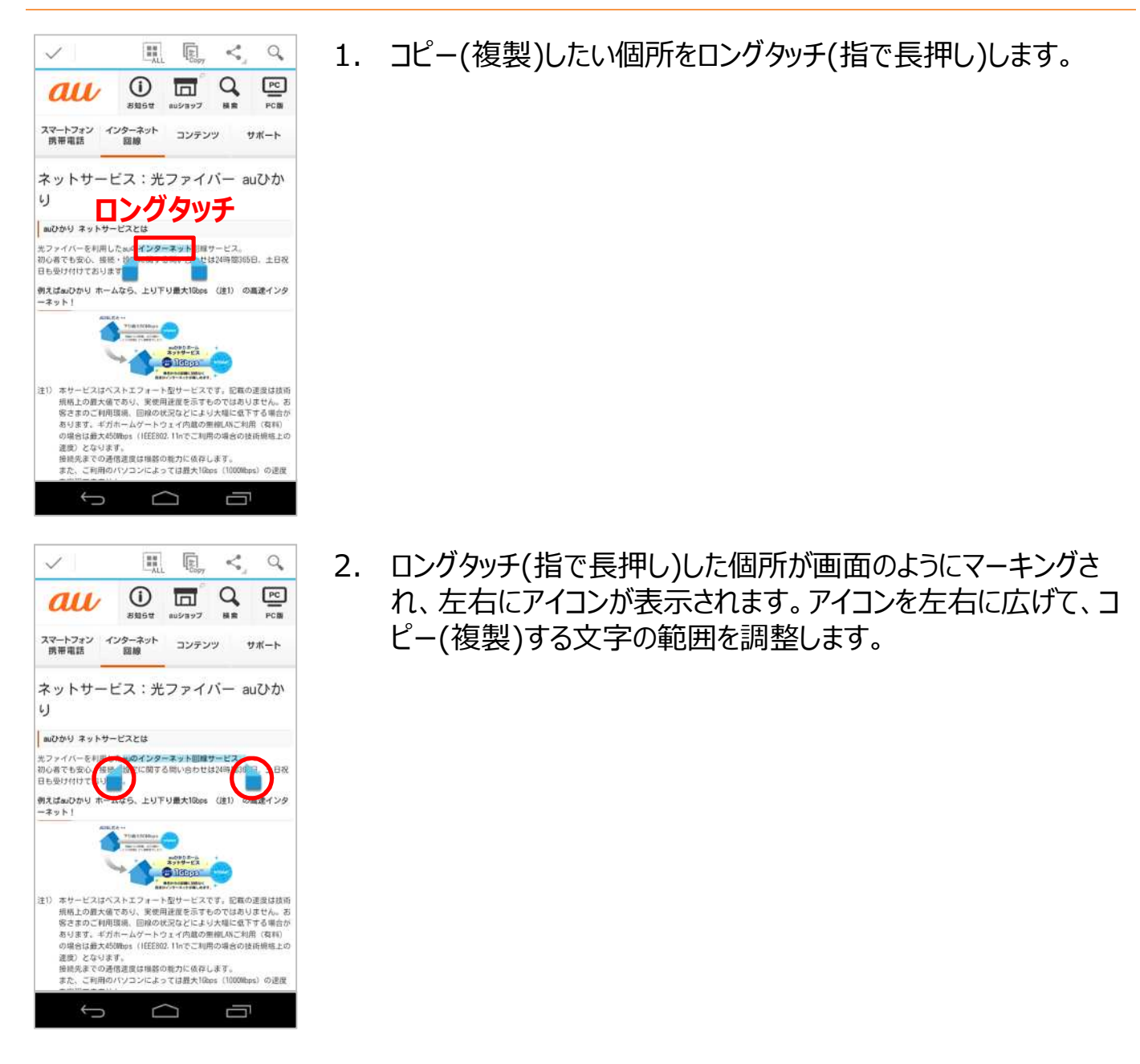

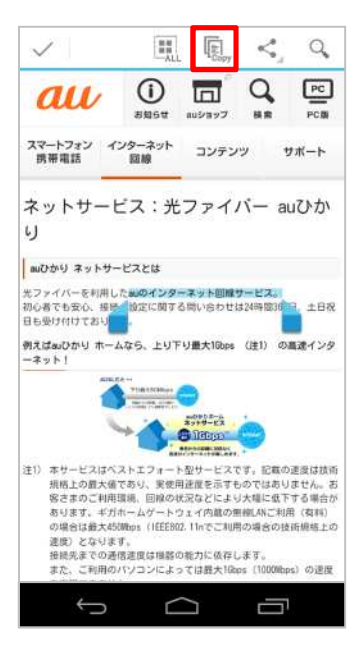

3. コピーする文字をマーキングしたら、「Copy」をタップします。 これでコピー(複製)は完了です。

#### 文字をペースト(貼り付け)する

#### Android4.4.4

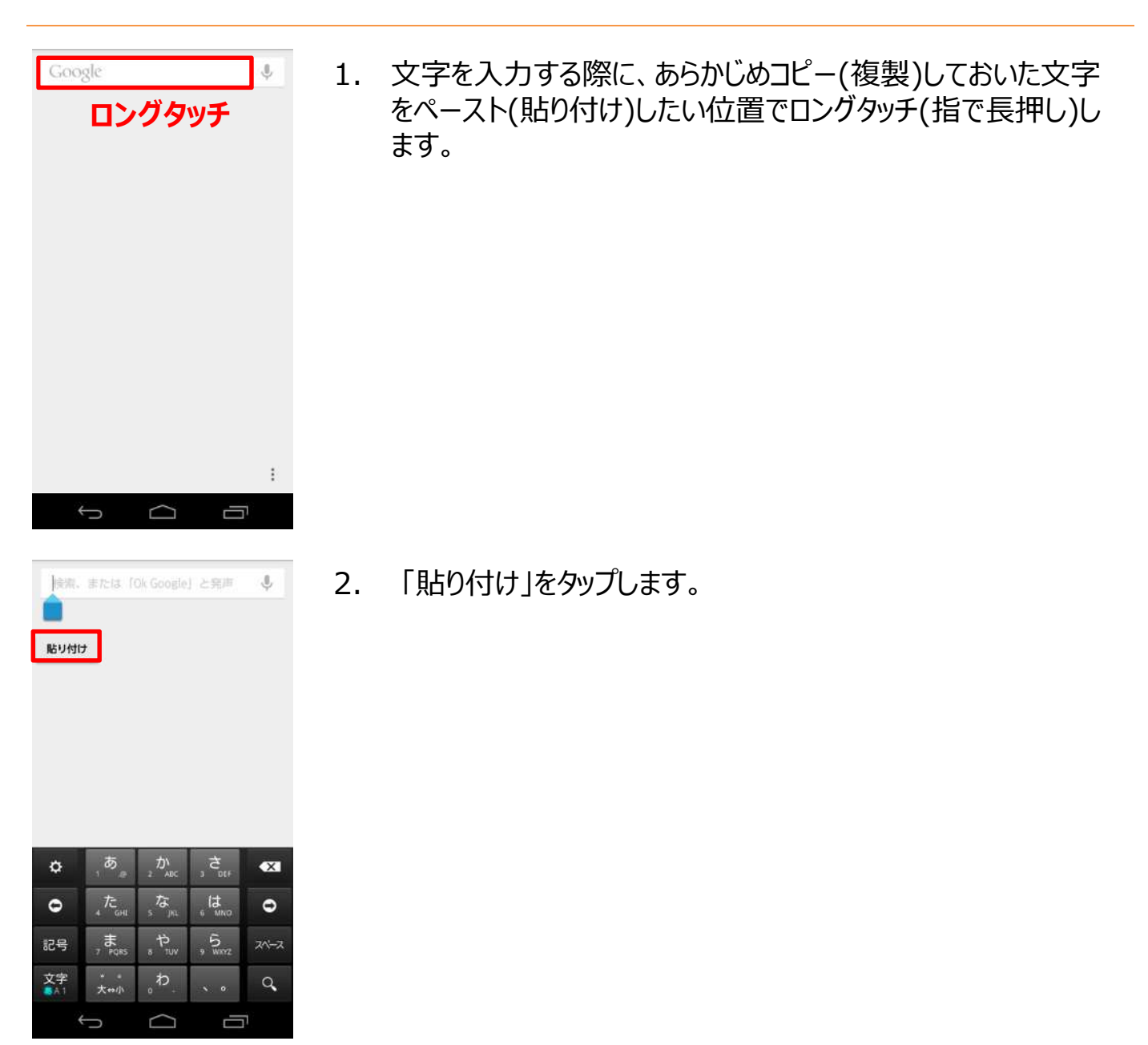

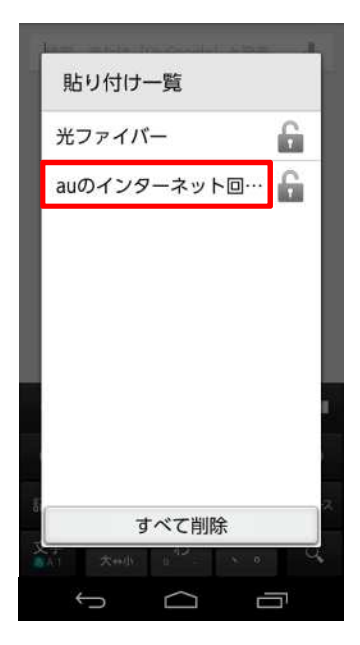

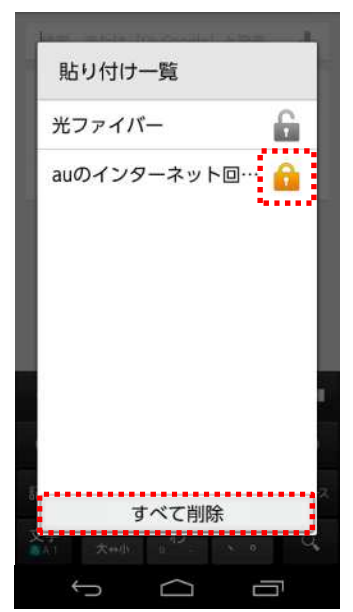

3. ペースト(貼り付け)したい内容を選択します。

#### () ご参考

- 「すべて削除」をタップすると貼り付け一覧の内容が削除されます。
- 貼り付け一覧の鍵マークをタップして有効にすると、「すべて 削除」をタップしても内容が削除されません。

| auvy                | インターネ                                                                                                    | ット回線さ                           | tービス。                              | $\times$                                                                                                    |
|---------------------|----------------------------------------------------------------------------------------------------|---------------------------------|------------------------------------|----------------------------------------------------------------------------------------------------|
|                     |                                                                                                    |                                 |                                    |                                                                                                    |
|                     |                                                                                                    |                                 |                                    |                                                                                                    |
|                     |                                                                                                    |                                 |                                    |                                                                                                    |
|                     |                                                                                                    |                                 |                                    |                                                                                                    |
|                     |                                                                                                    |                                 |                                    |                                                                                                    |
|                     |                                                                                                    |                                 |                                    |                                                                                                    |
|                     |                                                                                                    |                                 |                                    |                                                                                                    |
| ٥                   | , <b>あ</b>                                                                                                    | 2 か<br>2 ABC                    | , さ                                | •×1                                                                                                    |
| 0<br>0              | 」あ<br>_ た                                                                                                    | か。<br>* ABC<br>5 <sup>JRL</sup> |                                    | •XI<br>•                                                                                                    |
| ☆<br>●<br>記号        | あ。<br>た。<br>・<br>・<br>・<br>・<br>・<br>・<br>・<br>・<br>・<br>・<br>・<br>・<br>・                                                                                         |                                 |                                    | •XI<br>•<br>•                                                                                                    |
| ✿<br>0<br>記号<br>文字: | あ<br>1<br>た<br>4<br>7<br>1<br>た<br>1<br>1<br>た<br>1<br>1<br>た<br>1<br>1<br>た<br>1<br>1<br>1<br>た<br>1<br>1<br>1<br>1<br>1<br>1<br>1<br>1<br>1<br>1<br>1<br>1<br>1 |                                 | わ <sup>btf</sup> 技MNG<br>9<br>いのマン | <ul> <li>■</li> <li>■</li></ul> |

# 4. ペースト(貼り付け)が完了しました。

# 7. ショートカット・ウィジェットを作成・削除する

| 7-1. | ショートカットを作成・削除する・・・・・・・・・・・・・・・・・・・・・・・・・・・・・・・・・・・ |
|------|----------------------------------------------------|
| 7-2. | ショートカットを入れ替える・・・・・・・・・・・・・・・・・・・・・・・・・・・・・・・・・53   |
| 7-3. | ウィジェットを作成・削除する・・・・・・・・・・・・・・・・・・・・・・・・・・・・・・・・・・・  |

# 【KC-01】アプリのショートカット・ウィジェットを作成・削除したい

ホーム画面上にショートカットやウィジェットを作成・削除する方法をご紹介致します。

#### ショートカットを作成・削除する

#### Android4.4.4

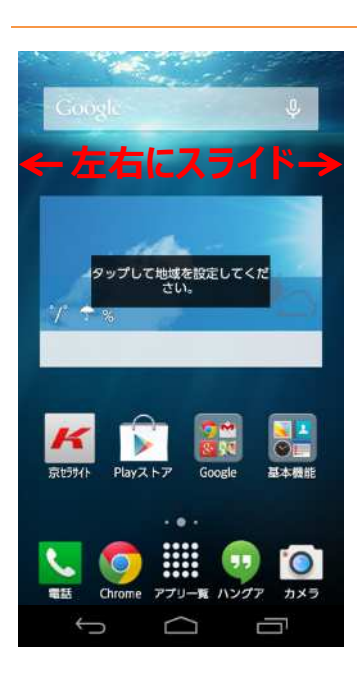

1. ホーム画面を左右にスライドし、空きスペース表示をします。

## ▲ ご注意ください。

ホーム画面に空きスペースがないとショートカットは作成できません。

- 2. 空きスペースがあるホーム画面が表示されます。

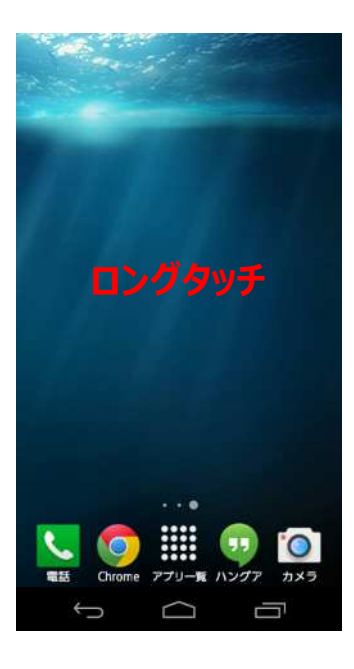

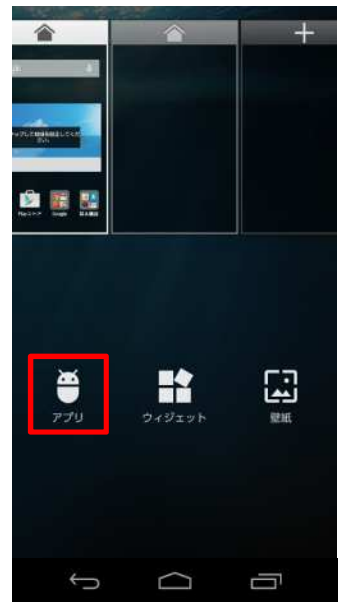

3. ホーム画面をロングタッチ(指で長押し)します。

4. 「アプリ」をタップします。

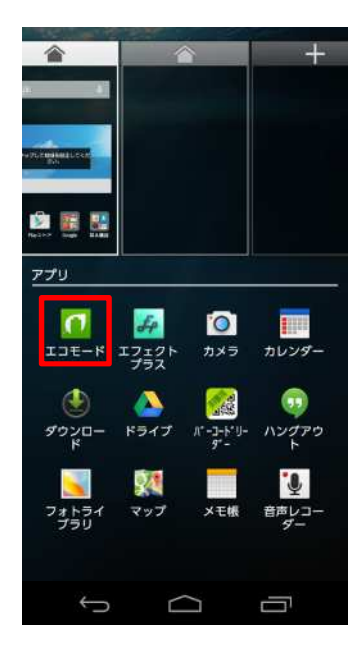

ショートカットを作成したいアプリをロングタッチ(指で長押し)します。
 ※今回は「エコモード」のショートカットを作成します。

#### ご参考

ショートカットを作成したいアプリが見つからない時は、左右にスラ イドします。

6. 画面上部の赤い囲みへアプリをスライドします。

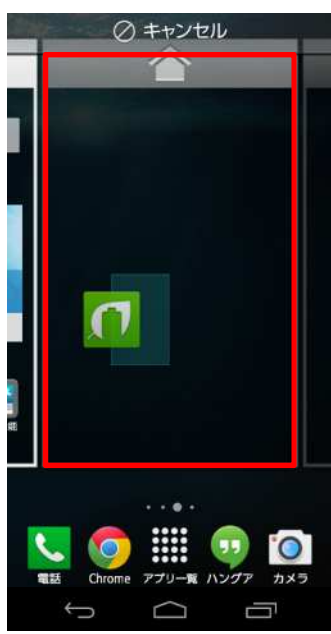

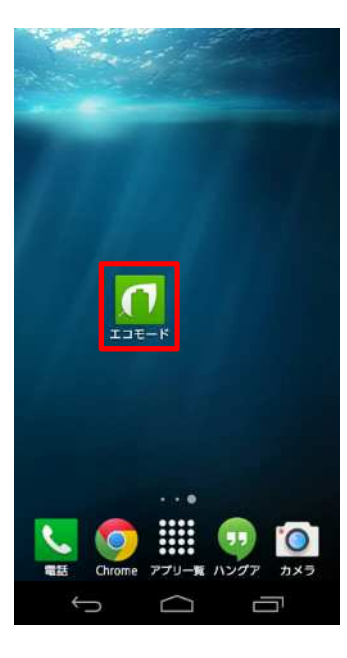

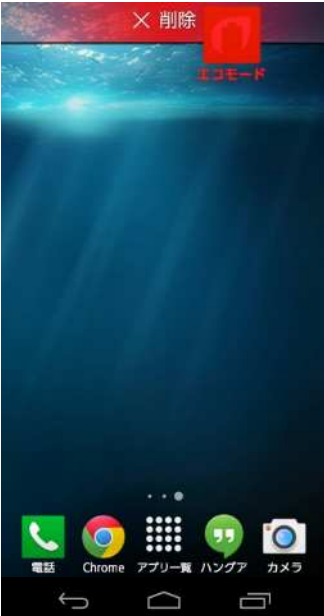

## 7. ショートカットが作成されました。

#### ご参考

ショートカットの削除は、削除するアプリをロングタッチ(指で長押し)し、画面上部へスライドします。 赤い「×削除」が表示された状態で、指を離せば削除完了です。 ※ショートカットを削除しても、アプリのアンインストールはされません。

#### ショートカットを入れ替える

#### Android4.4.4

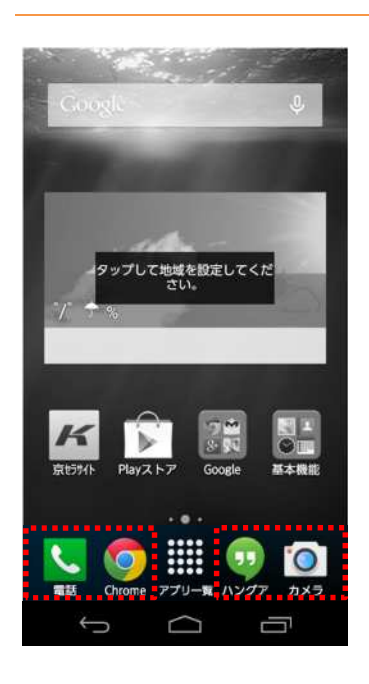

## ご参考

ホーム画面の下部には左側に 2 つ、右側に 2 つの合計4つまで ショートカットの作成が可能です。

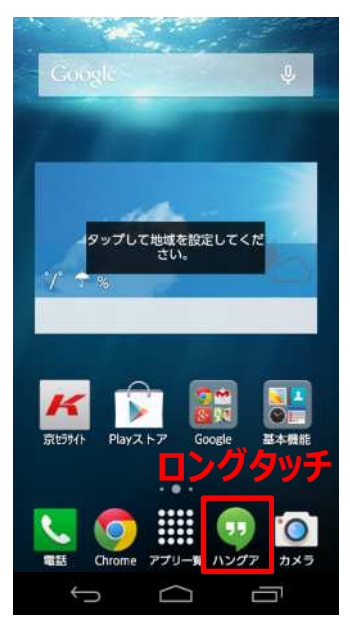

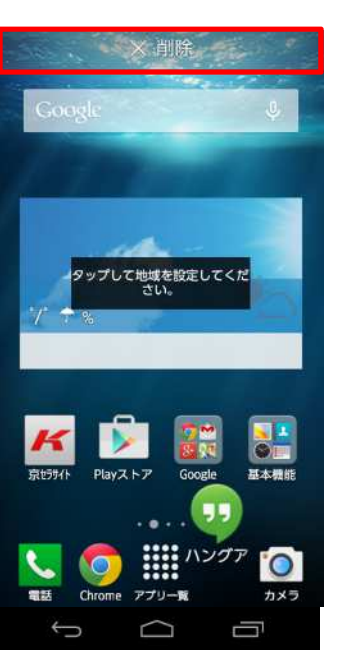

ホーム画面から入れ替えたいショートカットをロングタッチ(指で長押し)します。
 ※ 今回は「ハングアウト」を「au SMS」に入れ替えます。

2. 画面上部の「×削除」へスライドします。

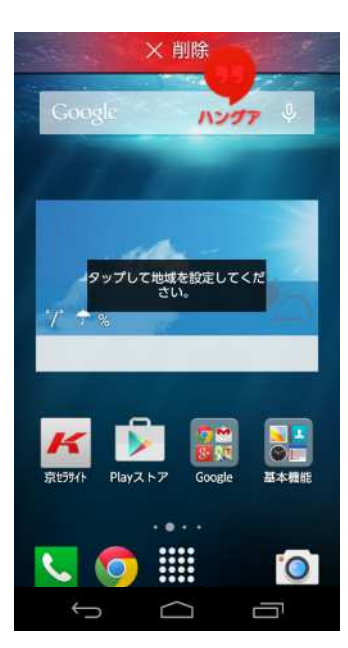

3. 赤い「×削除」が表示された状態で、指を離します。

# () ご参考

ショートカットを削除しても、アプリのアンインストールはされません。

- Google
   Image: Coogle
   Image: Coogle
   Image: Coogle
   Image: Coogle
   Image: Coogle
   Image: Coogle
   Image: Coogle
   Image: Coogle
   Image: Coogle
   Image: Coogle
   Image: Coogle
   Image: Coogle
   Image: Coogle
   Image: Coogle
   Image: Coogle
   Image: Coogle
   Image: Coogle
   Image: Coogle
   Image: Coogle
   Image: Coogle
   Image: Coogle
   Image: Coogle
   Image: Coogle
   Image: Coogle
   Image: Coogle
   Image: Coogle
   Image: Coogle
   Image: Coogle
   Image: Coogle
   Image: Coogle
   Image: Coogle
   Image: Coogle
   Image: Coogle
   Image: Coogle
   Image: Coogle
   Image: Coogle
   Image: Coogle
   Image: Coogle
   Image: Coogle
   Image: Coogle
   Image: Coogle
   Image: Coogle
   Image: Coogle
   Image: Coogle
   Image: Coogle
   Image: Coogle
   Image: Coogle
   Image: Coogle
   Image: Coogle
   Image: Coogle
   Image: Coogle
   Image: Coogle
   Image: Coogle
   Image: Coogle
   Image: Coogle
   Image: Coogle
   Image: Coogle
   Image: Coogle
   Image: Coogle
   Image: Coogle
   Image: Coogle
   Image: Coogle
   Image: Coogle
   Image: Coogle
   Image: Coogle
   Image: Coogle
   Image: Coogle
   Image: Coogle
   Image: Coogle
  - 4. ショートカットを削除したスペースをロングタッチ(指で長押し)しま す。

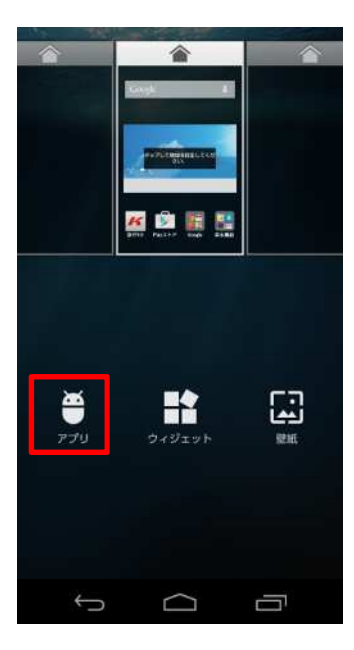

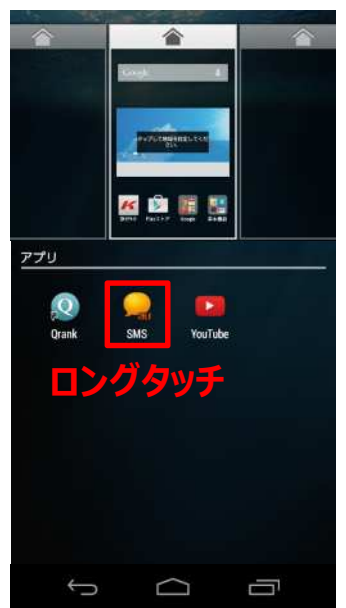

5. 「アプリ」をタップします。

- 入れ替えたいアプリをロングタッチ(指で長押し)します。
   ※今回は「au SMS」を選択します。
  - () ご参考

入れ替えたいアプリが見つからない時は、左右にスライドします。

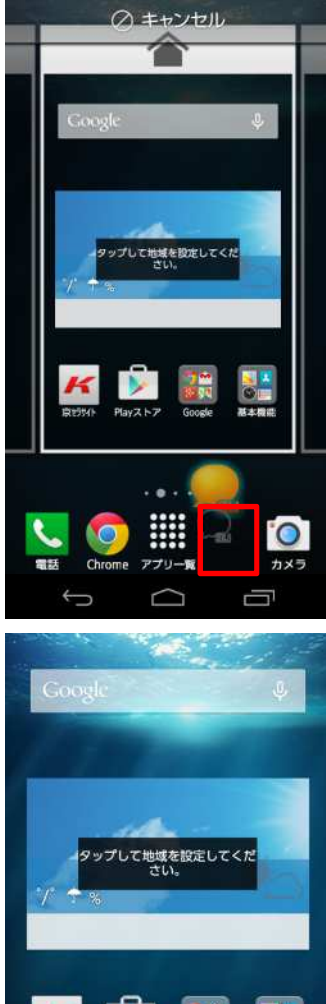

7. 画面下部の赤い囲みへアプリをスライドします。

8. ショートカットの入れ替えが完了しました。

#### ウィジェットを作成・削除する

#### Android4.4.4

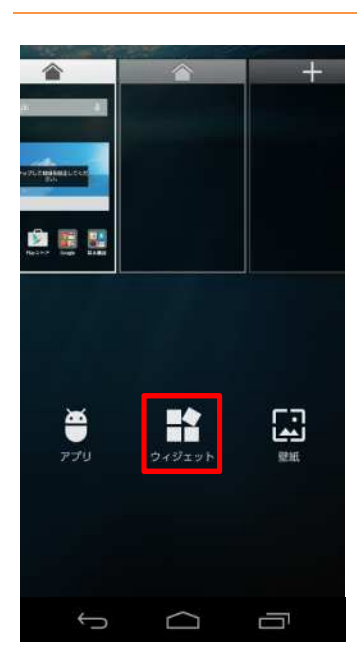

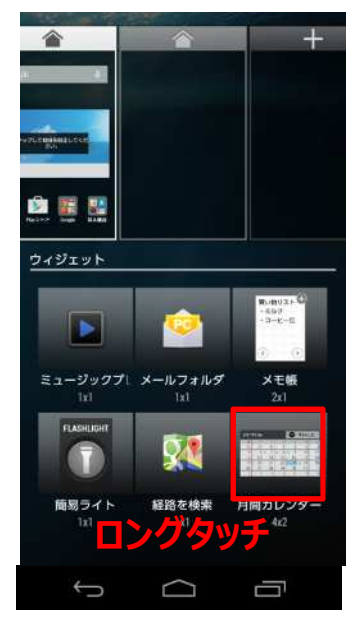

1. 「ウィジェット」をタップします。

- 作成したいウィジェットをロングタッチ(指で長押し)します。
   ※今回は「月間カレンダー」を作成します。
  - () ご参考

作成したいウィジェットが見つからない時は、左右にスライドします。

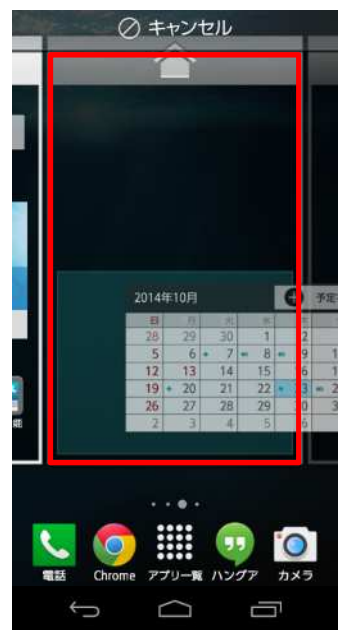

| 2015年 | =5月 |    |    | 0  | 下定在道 | t0 |
|-------|-----|----|----|----|------|----|
| E     | 并   | 20 | *  | 沐  | 虚    | ±  |
| 26    | 27  | 28 | 29 | 30 | 1    | 2  |
| 3     | 4   | 5  | 6  | 7  | 8    | 9  |
| 10    | 11  | 12 | 13 | 14 | 15   | 16 |
| 17    | 18  | 19 | 20 | 21 | 22   | 23 |
| 24    | 25  | 26 | 27 | 28 | 29   | 30 |
|       | 1   | 2  | 3  | 4  | 5    | 6  |
| 31    |     |    |    |    |      |    |

3. 画面上部の赤い囲みへウィジェットをスライドします。

4. ウィジェットが作成されました。

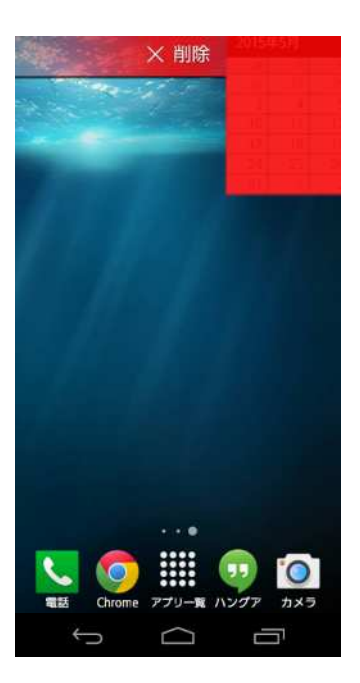

#### ご参考

ウィジェットの削除は、削除するウィジェットをロングタッチ(指で長押し)し、画面上部へスライドします。 赤い「×削除」が表示された状態で、指を離せば削除完了です。

※ウィジェットを削除しても、ウィジェットのアンインストールはされません。

# 8. アプリをアンインストール(削除)する

| 8-1. アノリをアノ1ノストール(削哧)9る・・・・・・・・・・・・・・・・・・・・・・・・・・・・・・・・・・・・ | 8-1. | アプリをアンインスト | ール(削除)する・・ |  |  | 62 |
|-------------------------------------------------------------|------|------------|------------|--|--|----|
|-------------------------------------------------------------|------|------------|------------|--|--|----|

# 【KC-01】アプリをアンインストール(削除)したい

アプリをアンインストール(削除)する方法をご紹介致します。

## ▲ ご注意ください。

プリセットアプリは、アンインストール(削除)できない場合があります。

#### アプリをアンインストール(削除)する

Android4.4.4

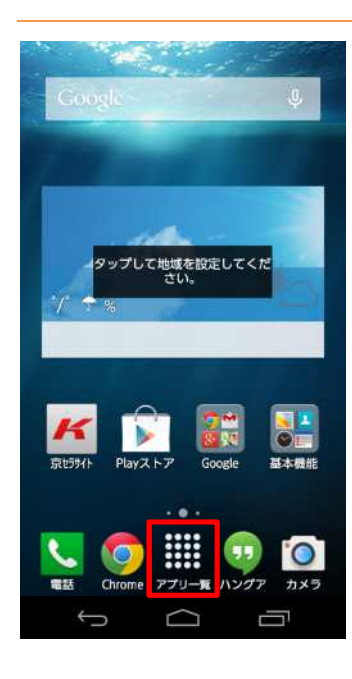

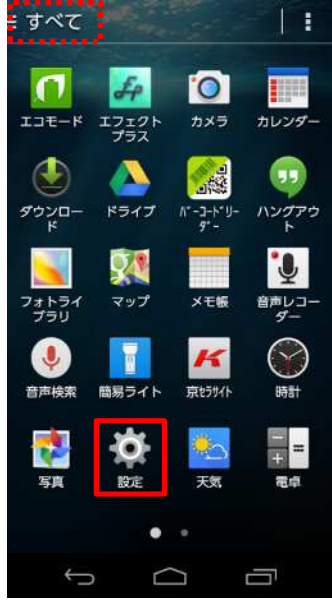

- 2. 「設定」をタップします。

#### ご参考

画面左上の表示が「よく使う」もしくは「ダウンロード」になっている 場合「設定」が表示されない場合があります。「アプリー覧」に 「設定」が表示されていない場合は、画面左上をタップし「すべ て」に切り替えてください。

1. ホーム画面から「アプリ一覧」をタップします。

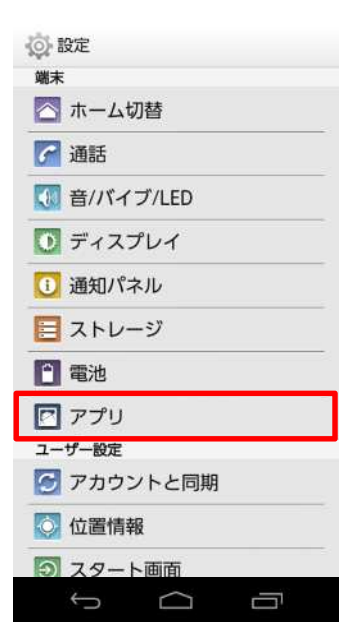

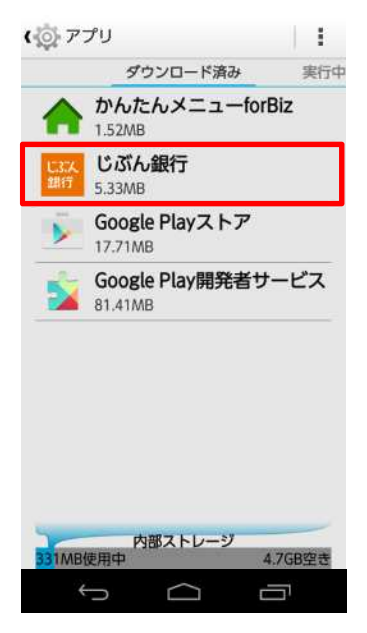

3. 「アプリ」をタップします。

# 4. アンインストール(削除)するアプリをタップします。

| ( 💿 アプリ情報               |                        |
|-------------------------|------------------------|
| じぶん じぶん銀行<br>銀行 パージョン71 | <b>7</b><br>.09.01.050 |
| 強制停止                    | アンインス<br>トール           |
| ✓ 通知を表示                 |                        |
| メモリ                     |                        |
| 合計                      | 5.33MB                 |
| アプリ                     | 5.33MB                 |
| データ                     | 0.00B                  |
|                         | データを消去                 |
| キャッシュ                   |                        |
| キャッシュ                   | 0.00B                  |
|                         | キャッシュを<br>消去           |
| デフォルトでの起動               |                        |
| ↓ C                     | 0<br>I                 |

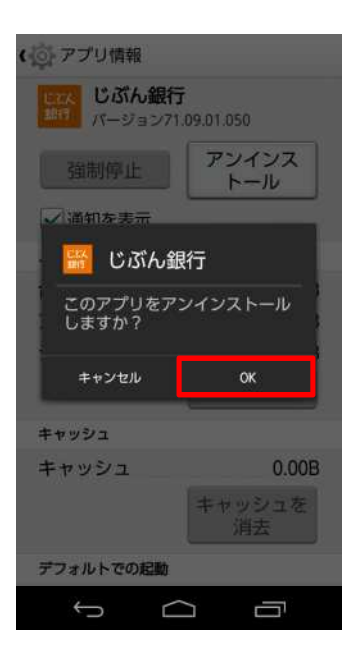

## 5. 「アンインストール」をタップします。

6. 「OK」をタップします。

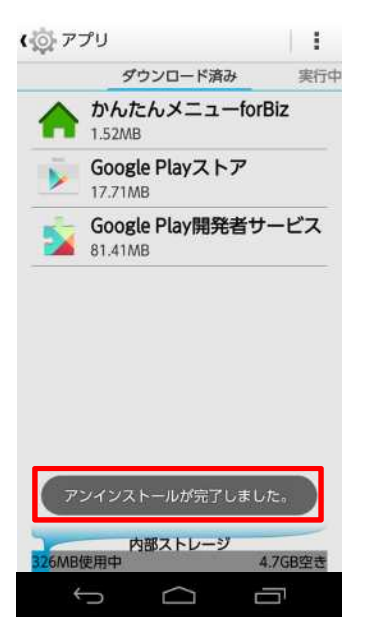

## 7. アンインストール(削除)完了です。